# **SUIVE VOIT** DNA Variant Analysis Software

# Importing External Database Annotation

### dbSNP, COSMIC, dbNSFP

#### SOFTGENETICS

Software PowerTools for Genetic Analysis

www.softgenetics.com / info@softgenetics.com

### **Mutation Surveyor Track Manager**

- Mutation Surveyor software (5.0 and above) is able to import data from the dbNSFP, dbSNP, and COSMIC databases. Custom variation files may also be imported.
- Importing database information first requires the import of a whole human genome reference.
   Databases are installed specific to this reference.
- NextGENe software users may import and query data from same directory as NextGENe track manager.

## **Importing Reference Files**

- To import a whole human genome reference, right click Mutation Surveyor icon and select "Run as Administrator".
- Navigate to the tools menu and select the "Reference & Track Manager" option.

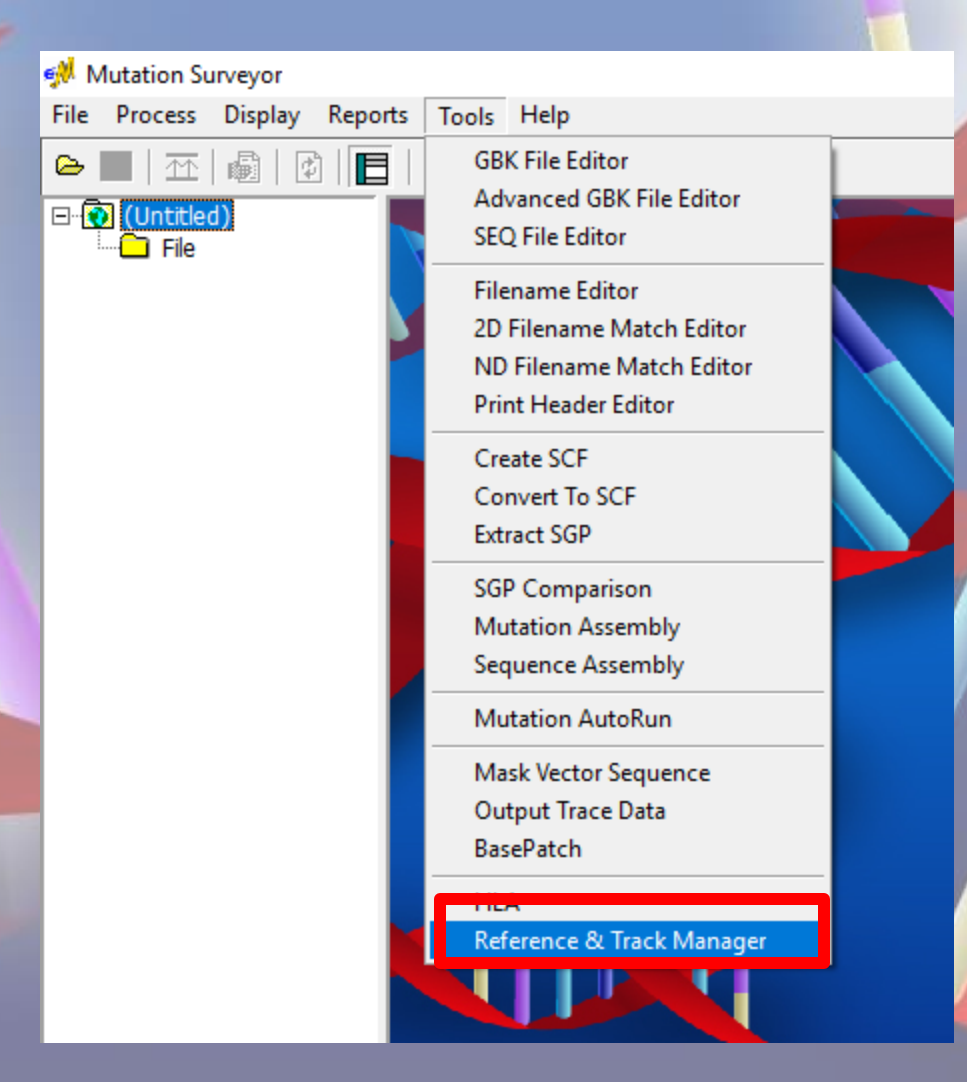

### **Selecting Reference Files**

• If references have previously been imported by NextGENe software, you may select the directory

| reloaded References                                                                                                    |                                                                                   |                                                                                                    | 3                                                        |                                                                   |                                                                                                    | Build Reference                                                                                                    | Import Refer                                                                                                    |
|----------------------------------------------------------------------------------------------------|-----------------------------------------------------------------------------------|----------------------------------------------------------------------------------------------------|----------------------------------------------------------|-------------------------------------------------------------------|----------------------------------------------------------------------------------------------------|----------------------------------------------------------------------------------------------------|----------------------------------------------------------------------------------------------------|
| Reference                                                                                                    | Genome Build                                                                      |                                                                                                    | Annotation DB                                            |                                                                   | Comments                                                                                                    |                                                                                                    |                                                                                                    |
| Human_v37p10_dbsnp135                                                                                                    | Human_GRCh                                                                        | 37                                                                                                    | sg_grch37p10                                             |                                                                   |                                                                                                    |                                                                                                    |                                                                                                    |
|                                                                                                    |                                                                                   |                                                                                                    |                                                          |                                                                   |                                                                                                    |                                                                                                    |                                                                                                    |
|                                                                                                    |                                                                                   |                                                                                                    |                                                          |                                                                   |                                                                                                    |                                                                                                    |                                                                                                    |
|                                                                                                    |                                                                                   |                                                                                                    |                                                          |                                                                   |                                                                                                    |                                                                                                    |                                                                                                    |
|                                                                                                    |                                                                                   |                                                                                                    |                                                          |                                                                   |                                                                                                    |                                                                                                    |                                                                                                    |
|                                                                                                    |                                                                                   |                                                                                                    |                                                          |                                                                   |                                                                                                    |                                                                                                    |                                                                                                    |
|                                                                                                    |                                                                                   |                                                                                                    |                                                          |                                                                   |                                                                                                    |                                                                                                    |                                                                                                    |
|                                                                                                    |                                                                                   |                                                                                                    |                                                          |                                                                   |                                                                                                    |                                                                                                    |                                                                                                    |
|                                                                                                    |                                                                                   |                                                                                                    |                                                          |                                                                   |                                                                                                    |                                                                                                    |                                                                                                    |
|                                                                                                    |                                                                                   |                                                                                                    |                                                          |                                                                   |                                                                                                    |                                                                                                    |                                                                                                    |
|                                                                                                    |                                                                                   |                                                                                                    |                                                          |                                                                   |                                                                                                    |                                                                                                    |                                                                                                    |
|                                                                                                    |                                                                                   |                                                                                                    |                                                          |                                                                   |                                                                                                    |                                                                                                    |                                                                                                    |
| racks                                                                                                    |                                                                                   |                                                                                                    |                                                          |                                                                   |                                                                                                    |                                                                                                    | Import Trad                                                                                                    |
| radks<br>Tradk                                                                                                    | Туре                                                                              | Genome Build                                                                                                    |                                                          | Default Query                                                     | Last Modified                                                                                                    | Location                                                                                                    | Import Trad                                                                                                    |
| racks<br>Track<br>ClinVar\142                                                                                                    | Type<br>dbSNP                                                                     | Genome Build<br>Human_GRCh3                                                                                           | 17                                                       | Default Query<br>No                                               | Last Modified<br>Thursday, Decemb                                                                                                    | Location<br>Human_v37p10_                                                                                                    | Import Trad                                                                                                    |
| racks<br>Track<br>ClinVar\142<br>ClinVar\20160119                                                                                                    | Type<br>dbSNP<br>dbSNP                                                            | Genome Build<br>Human_GRCh3<br>Human_GRCh3                                                                            | 7                                                        | Default Query<br>No<br>No                                         | Last Modified<br>Thursday, Decemb<br>01/19/16 07:42:58                                                                                                    | Location<br>Human_v37p10_<br>Human_v37p10_                                                                                      | Import Trac<br>dbsnp 135<br>dbsnp 135                                                                                            |
| racks<br>Track<br>ClinVar/142<br>ClinVar/20160119<br>ClinVar/144                                                                                                    | Type<br>dbSNP<br>dbSNP<br>dbSNP                                                   | Genome Build<br>Human_GRCh3<br>Human_GRCh3<br>Human_GRCh3                                                             | 7<br>7<br>7                                              | Default Query<br>No<br>No<br>Yes                                  | Last Modified<br>Thursday, Decemb<br>01/19/16 07:42:58<br>02/05/16 14:55:38                                                                                                    | Location<br>Human_v37p10_<br>Human_v37p10_<br>Human_v37p10_                                                                     | Import Trad<br>dbsnp 135<br>dbsnp 135<br>dbsnp 135                                                                               |
| racks<br>Track<br>ClinVar\142<br>ClinVar\142<br>ClinVar\144<br>Cosmic\v67                                                                                                    | Type<br>dbSNP<br>dbSNP<br>dbSNP<br>Cosmic                                         | Genome Build<br>Human_GRCh3<br>Human_GRCh3<br>Human_GRCh3                                                             | 7<br>7<br>7<br>7                                         | Default Query<br>No<br>No<br>Yes<br>Yes                           | Last Modified<br>Thursday, Decemb<br>01/19/16 07:42:58<br>02/05/16 14:55:38<br>Wednesday, April 0                                                                                     | Location<br>Human_v37p10_<br>Human_v37p10_<br>Human_v37p10_<br>Human_v37p10_                                                    | Import Trad<br>dbsnp 135<br>dbsnp 135<br>dbsnp 135<br>dbsnp 135<br>dbsnp 135                                                     |
| racks<br>Track<br>ClinVar/142<br>ClinVar/20160119<br>ClinVar/144<br>Cosmic/v67<br>custom/clinvar_00-latest                                                                                 | Type<br>dbSNP<br>dbSNP<br>dbSNP<br>Cosmic<br>custom                               | Genome Build<br>Human_GRCh3<br>Human_GRCh3<br>Human_GRCh3<br>Human_GRCh3                                              | 7<br>7<br>7<br>7<br>7                                    | Default Query<br>No<br>No<br>Yes<br>Yes<br>No                     | Last Modified<br>Thursday, Decemb<br>01/19/16 07:42:58<br>02/05/16 14:55:38<br>Wednesday, April 0<br>01/19/16 07:47:32                                                                | Location<br>Human_v37p10_<br>Human_v37p10_<br>Human_v37p10_<br>Human_v37p10_<br>Human_v37p10_                                   | Import Trad<br>dbsnp135<br>dbsnp135<br>dbsnp135<br>dbsnp135<br>dbsnp135<br>dbsnp135                                              |
| racks<br>Track<br>ClinVar \142<br>ClinVar \20160119<br>ClinVar \144<br>Cosmic/wo7<br>custom/clinvar_00-latest<br>diNSFP \2-5_commercial                                                    | Type<br>dbSNP<br>dbSNP<br>dbSNP<br>Cosmic<br>custom<br>dbNSPP                     | Genome Build<br>Human_GRCh3<br>Human_GRCh3<br>Human_GRCh3<br>Human_GRCh3<br>Human_GRCh3                               | 7<br>7<br>7<br>7<br>7<br>7<br>7<br>7                     | Default Query<br>No<br>No<br>Yes<br>Yes<br>No<br>Yes              | Last Modified<br>Thursday, Decemb<br>01/19/16 07:42:58<br>02/05/16 14:55:38<br>Wednesday, April 0<br>01/19/16 07:47:32<br>Tuesday, Decembe                                            | Location<br>Human_v37p10_<br>Human_v37p10_<br>Human_v37p10_<br>Human_v37p10_<br>Human_v37p10_                                   | Import Trad<br>dbsnp135<br>dbsnp135<br>dbsnp135<br>dbsnp135<br>dbsnp135<br>dbsnp135                                              |
| racks<br>Track<br>ClinVar \142<br>ClinVar \20160119<br>ClinVar \20160119<br>ClinVar \20160119<br>Custom/clinVar _00-latest<br>dbNSFP \2-5_commercial<br>ESP \6500-V2-137                   | Type<br>dbSNP<br>dbSNP<br>Cosmic<br>custom<br>dbNSFP<br>EspVCF                    | Genome Build<br>Human_GRCh3<br>Human_GRCh3<br>Human_GRCh3<br>Human_GRCh3<br>Human_GRCh3<br>Human_GRCh3                | 7<br>7<br>7<br>7<br>7<br>7<br>7<br>7                     | Default Query<br>No<br>No<br>Yes<br>Yes<br>No<br>Yes<br>No        | Last Modified<br>Thursday, Decemb<br>01/19/16 07:42:58<br>02/05/16 14:55:38<br>Wednesday, April 0<br>01/19/16 07:47:32<br>Tuesday, Decembe<br>Thursday, June 19,                      | Location<br>Human_v37p10_<br>Human_v37p10_<br>Human_v37p10_<br>Human_v37p10_<br>Human_v37p10_<br>Human_v37p10_                  | Import Track<br>dbsnp 135<br>dbsnp 135<br>dbsnp 135<br>dbsnp 135<br>dbsnp 135<br>dbsnp 135<br>dbsnp 135                          |
| racks<br>Track<br>ClinVar\142<br>ClinVar\20160119<br>ClinVar\20160119<br>ClinVar\144<br>Cosmic\v67<br>custom\clinvar_00-latest<br>dbNSFP\2-5_commercial<br>ESP\6500-V2-137<br>ESP\6500\137 | Type<br>dbSNP<br>dbSNP<br>dbSNP<br>Cosmic<br>custom<br>dbNSFP<br>EspVCF<br>custom | Genome Build<br>Human_GRCh3<br>Human_GRCh3<br>Human_GRCh3<br>Human_GRCh3<br>Human_GRCh3<br>Human_GRCh3<br>Human_GRCh3 | 7<br>7<br>7<br>7<br>7<br>7<br>7<br>7<br>7<br>7<br>7<br>7 | Default Query<br>No<br>Yes<br>Yes<br>No<br>Yes<br>No<br>Yes       | Last Modified<br>Thursday, Decemb<br>01/19/16 07:42:58<br>02/05/16 14:55:38<br>Wednesday, April 0<br>01/19/16 07:47:32<br>Tuesday, Decembe<br>Thursday, June 19,<br>05/13/15 11:16:48 | Location<br>Human_v37p10_<br>Human_v37p10_<br>Human_v37p10_<br>Human_v37p10_<br>Human_v37p10_<br>Human_v37p10_<br>Human_v37p10_ | Import Trad<br>dbsnp 135<br>dbsnp 135<br>dbsnp 135<br>dbsnp 135<br>dbsnp 135<br>dbsnp 135<br>dbsnp 135<br>dbsnp 135              |
| racks Track ClinVar/142 ClinVar/20160119 ClinVar/144 Cosmic/v67 custom/clinvar_00-latest dbNSFP12-5_commercial ESP16500-V2-137 ESP6500/137                                                 | Type<br>dbSNP<br>dbSNP<br>Cosmic<br>custom<br>dbNSFP<br>EspVCF<br>custom          | Genome Build<br>Human_GRCh3<br>Human_GRCh3<br>Human_GRCh3<br>Human_GRCh3<br>Human_GRCh3<br>Human_GRCh3<br>Human_GRCh3 | 7<br>7<br>7<br>7<br>7<br>7<br>7<br>7<br>7<br>7           | Default Query<br>No<br>No<br>Yes<br>Yes<br>No<br>Yes<br>No<br>Yes | Last Modified<br>Thursday, Decemb<br>01/19/16 07:42:58<br>02/05/16 14:55:38<br>Wednesday, April 0<br>01/19/16 07:47:32<br>Tuesday, Decembe<br>Thursday, June 19,<br>05/13/15 11:16:48 | Location<br>Human_v37p10_<br>Human_v37p10_<br>Human_v37p10_<br>Human_v37p10_<br>Human_v37p10_<br>Human_v37p10_<br>Human_v37p10_ | Import Trad<br>dbsnp 135<br>dbsnp 135<br>dbsnp 135<br>dbsnp 135<br>dbsnp 135<br>dbsnp 135<br>dbsnp 135<br>dbsnp 135<br>dbsnp 135 |

### **Importing** Reference Files

### • Click on the Import Reference link

| nome Build: Human_GRCh37                                                                                                    |                                                                                   |                                                                                                    |                                         |                                                                   |                                                                                                    |                                                                                                    |                                                                                                    |          |
|----------------------------------------------------------------------------------------------------|-----------------------------------------------------------------------------------|----------------------------------------------------------------------------------------------------|-----------------------------------------|-------------------------------------------------------------------|----------------------------------------------------------------------------------------------------|----------------------------------------------------------------------------------------------------|----------------------------------------------------------------------------------------------------|----------|
| eloaded References                                                                                                    |                                                                                   |                                                                                                    |                                         |                                                                   |                                                                                                    | Build Reference                                                                                                    | Import                                                                                                    | Refere   |
| Reference                                                                                                    | Genome Build                                                                      |                                                                                                    | Annotation DB                           |                                                                   | Comments                                                                                                    |                                                                                                    |                                                                                                    |          |
| luman_v37p10_dbsnp135                                                                                                    | Human_GRCh                                                                        | 37                                                                                                    | sg_grch37p10                            |                                                                   |                                                                                                    |                                                                                                    |                                                                                                    |          |
|                                                                                                    |                                                                                   |                                                                                                    |                                         |                                                                   |                                                                                                    |                                                                                                    |                                                                                                    |          |
|                                                                                                    |                                                                                   |                                                                                                    |                                         |                                                                   |                                                                                                    |                                                                                                    |                                                                                                    |          |
|                                                                                                    |                                                                                   |                                                                                                    |                                         |                                                                   |                                                                                                    |                                                                                                    |                                                                                                    |          |
|                                                                                                    |                                                                                   |                                                                                                    |                                         |                                                                   |                                                                                                    |                                                                                                    |                                                                                                    |          |
|                                                                                                    |                                                                                   |                                                                                                    |                                         |                                                                   |                                                                                                    |                                                                                                    |                                                                                                    |          |
|                                                                                                    |                                                                                   |                                                                                                    |                                         |                                                                   |                                                                                                    |                                                                                                    |                                                                                                    |          |
|                                                                                                    |                                                                                   |                                                                                                    |                                         |                                                                   |                                                                                                    |                                                                                                    |                                                                                                    |          |
|                                                                                                    |                                                                                   |                                                                                                    |                                         |                                                                   |                                                                                                    |                                                                                                    |                                                                                                    |          |
|                                                                                                    |                                                                                   |                                                                                                    |                                         |                                                                   |                                                                                                    |                                                                                                    |                                                                                                    |          |
|                                                                                                    |                                                                                   |                                                                                                    |                                         |                                                                   |                                                                                                    |                                                                                                    |                                                                                                    |          |
| acks                                                                                                    |                                                                                   |                                                                                                    |                                         |                                                                   |                                                                                                    |                                                                                                    | Impor                                                                                                    | rt Track |
| acks<br>Track                                                                                                    | Туре                                                                              | Genome Build                                                                                                    |                                         | Default Query                                                     | Last Modified                                                                                                    | Location                                                                                                    | Impor                                                                                                    | rt Track |
| acks<br>Track<br>ZlinVar\142                                                                                                    | Type<br>dbSNP                                                                     | Genome Build<br>Human_GRCh33                                                                                                 | 7                                       | Default Query<br>No                                               | Last Modified<br>Thursday, Decemb                                                                                                    | Location<br>Human_v37p10                                                                                                    | Impor<br>dbsnp135                                                                                             | rt Track |
| acks<br>Track<br>LinVar\142<br>LinVar\20160119                                                                                                    | Type<br>dbSNP<br>dbSNP                                                            | Genome Build<br>Human_GRCh33<br>Human_GRCh33                                                                                 | 7                                       | Default Query<br>No<br>No                                         | Last Modified<br>Thursday, Decemb<br>01/19/16 07:42:58                                                                                                    | Location<br>Human_v37p10_<br>Human_v37p10_                                                                                                    | Impor<br>dbsnp 135<br>dbsnp 135                                                                               | rt Track |
| acks<br>Track<br>ZlinVar\142<br>ZlinVar\20160119<br>ZlinVar\144                                                                                                    | Type<br>dbSNP<br>dbSNP<br>dbSNP                                                   | Genome Build<br>Human_GRCh3;<br>Human_GRCh3;<br>Human_GRCh3;                                                                 | 7                                       | Default Query<br>No<br>No<br>Yes                                  | Last Modified<br>Thursday, Decemb<br>01/19/16 07:42:58<br>02/05/16 14:55:38                                                                                                    | Location<br>Human_v37p10_<br>Human_v37p10_<br>Human_v37p10_                                                                                      | Impor<br>dbsnp 135<br>dbsnp 135<br>dbsnp 135                                                                  | rt Track |
| acks<br>Frack<br>ClinVar\142<br>ClinVar\20160119<br>ClinVar\144<br>Cosmic\v67                                                                                        | Type<br>dbSNP<br>dbSNP<br>dbSNP<br>dbSNP<br>Cosmic                                | Genome Build<br>Human_GRCh3;<br>Human_GRCh3;<br>Human_GRCh3;<br>Human_GRCh3;                                                 | 7<br>7<br>7                             | Default Query<br>No<br>Yes<br>Yes                                 | Last Modified<br>Thursday, Decemb<br>01/19/16 07:42:58<br>02/05/16 14:55:38<br>Wednesday, April 0                                                                                     | Location<br>Human_v37p10_<br>Human_v37p10_<br>Human_v37p10_                                                                                      | Impor<br>dbsnp 135<br>dbsnp 135<br>dbsnp 135<br>dbsnp 135<br>dbsnp 135                                        | rt Track |
| acks<br>Track<br>ZlinVar\142<br>ZlinVar\20160119<br>ZlinVar\144<br>Zosmic\v67<br>zustom\clinvar_00-latest                                                            | Type<br>dbSNP<br>dbSNP<br>dbSNP<br>Cosmic<br>custom                               | Genome Build<br>Human_GRCh33<br>Human_GRCh33<br>Human_GRCh33<br>Human_GRCh33<br>Human_GRCh33                                 | 7 7 7 7 7 7 7 7 7                       | Default Query<br>No<br>No<br>Yes<br>Yes<br>No                     | Last Modified<br>Thursday, Decemb<br>01/19/16 07:42:58<br>02/05/16 14:55:38<br>Wednesday, April 0<br>01/19/16 07:47:32                                                                | Location<br>Human_v37p10_<br>Human_v37p10_<br>Human_v37p10_<br>Human_v37p10_<br>Human_v37p10_                                                    | Impor<br>dbsnp 135<br>dbsnp 135<br>dbsnp 135<br>dbsnp 135<br>dbsnp 135                                        | rt Track |
| acks<br>Track<br>ClinVar\142<br>ClinVar\20160119<br>ClinVar\20160119<br>ClinVar\144<br>Eosmic\v67<br>custom\clinvar_00-latest<br>dbNSFP\2-5_commercial               | Type<br>dbSNP<br>dbSNP<br>dbSNP<br>cosmic<br>custom<br>dbNSFP                     | Genome Build<br>Human_GRCh33<br>Human_GRCh33<br>Human_GRCh33<br>Human_GRCh33<br>Human_GRCh33<br>Human_GRCh33                 | 7 7 7 7 7 7 7 7 7 7 7 7 7 7 7 7 7 7 7 7 | Default Query<br>No<br>No<br>Yes<br>Yes<br>No<br>Yes              | Last Modified<br>Thursday, Decemb<br>01/19/16 07:42:58<br>02/05/16 14:55:38<br>Wednesday, April 0<br>01/19/16 07:47:32<br>Tuesday, Decembe                                            | Location<br>Human_v37p10_<br>Human_v37p10_<br>Human_v37p10_<br>Human_v37p10_<br>Human_v37p10_                                                    | Impor<br>dbsnp 135<br>dbsnp 135<br>dbsnp 135<br>dbsnp 135<br>dbsnp 135<br>dbsnp 135                           | rt Track |
| acks<br>Track<br>ClinVar\142<br>ClinVar\20160119<br>ClinVar\144<br>Cosmic\v67<br>zustom\clinvar_00-latest<br>dbNSFP(2-5_commercial<br>ESP\6500-V2-137                | Type<br>dbSNP<br>dbSNP<br>dbSNP<br>Cosmic<br>custom<br>dbNSFP<br>EspVCF           | Genome Build<br>Human_GRCh33<br>Human_GRCh33<br>Human_GRCh33<br>Human_GRCh33<br>Human_GRCh33<br>Human_GRCh33<br>Human_GRCh33 | 7 7 7 7 7 7 7 7 7 7 7 7 7 7 7 7 7 7 7 7 | Default Query<br>No<br>No<br>Yes<br>No<br>Yes<br>No               | Last Modified<br>Thursday, Decemb<br>01/19/16 07:42:58<br>02/05/16 14:55:38<br>Wednesday, April 0<br>01/19/16 07:47:32<br>Tuesday, Decembe<br>Thursday, June 19,                      | Location<br>Human_v37p10_<br>Human_v37p10_<br>Human_v37p10_<br>Human_v37p10_<br>Human_v37p10_<br>Human_v37p10_                                   | Impor<br>dbsnp 135<br>dbsnp 135<br>dbsnp 135<br>dbsnp 135<br>dbsnp 135<br>dbsnp 135<br>dbsnp 135              | rt Track |
| acks<br>[rack<br>2linVar\142<br>2linVar\20160119<br>2linVar\244<br>2osmic\v67<br>ustom\clinvar_00-latest<br>fbNSFP\2-5_commercial<br>iSP\6500-V2-137<br>iSP6500\137  | Type<br>dbSNP<br>dbSNP<br>Cosmic<br>custom<br>dbNSFP<br>EspVCF<br>custom          | Genome Build<br>Human_GRCh33<br>Human_GRCh33<br>Human_GRCh33<br>Human_GRCh33<br>Human_GRCh33<br>Human_GRCh33<br>Human_GRCh33 | 7 7 7 7 7 7 7 7 7 7 7 7 7 7 7 7 7 7 7 7 | Default Query<br>No<br>No<br>Yes<br>Yes<br>No<br>Yes<br>No<br>Yes | Last Modified<br>Thursday, Decemb<br>01/19/16 07:42:58<br>02/05/16 14:55:38<br>Wednesday, April 0<br>01/19/16 07:47:32<br>Tuesday, Decembe<br>Thursday, June 19,<br>05/13/15 11:16:48 | Location<br>Human_v37p10_<br>Human_v37p10_<br>Human_v37p10_<br>Human_v37p10_<br>Human_v37p10_<br>Human_v37p10_<br>Human_v37p10_<br>Human_v37p10_ | Impor<br>dbsnp 135<br>dbsnp 135<br>dbsnp 135<br>dbsnp 135<br>dbsnp 135<br>dbsnp 135<br>dbsnp 135<br>dbsnp 135 | rt Track |
| acks<br>Frack<br>ClinVar\142<br>ClinVar\20160119<br>ClinVar\244<br>Cosmic/v67<br>usutom/clinvar_00-latest<br>dbNSFP\2-5_commercial<br>ESP\6500-V2-137<br>ESP6500\137 | Type<br>dbSNP<br>dbSNP<br>dbSNP<br>cosmic<br>custom<br>dbNSFP<br>EspVCF<br>custom | Genome Build<br>Human_GRCh33<br>Human_GRCh33<br>Human_GRCh33<br>Human_GRCh33<br>Human_GRCh33<br>Human_GRCh33<br>Human_GRCh33 | 7 7 7 7 7 7 7 7 7 7 7 7 7 7 7 7 7 7 7 7 | Default Query<br>No<br>No<br>Yes<br>No<br>Yes<br>No<br>Yes        | Last Modified<br>Thursday, Decemb<br>01/19/16 07:42:58<br>02/05/16 14:55:38<br>Wednesday, April 0<br>01/19/16 07:47:32<br>Tuesday, Decembe<br>Thursday, June 19,<br>05/13/15 11:16:48 | Location<br>Human_v37p10_<br>Human_v37p10_<br>Human_v37p10_<br>Human_v37p10_<br>Human_v37p10_<br>Human_v37p10_<br>Human_v37p10_                  | Impor<br>dbsnp 135<br>dbsnp 135<br>dbsnp 135<br>dbsnp 135<br>dbsnp 135<br>dbsnp 135<br>dbsnp 135              | rt Track |

### **Import** Reference Wizard

- Check MySQL connection. If connection failed because MySQL is not installed, click Install MySQL and proceed to next step.
- Messages will be green if the reference is ready for import.
- Click "Next" to continue to reference selection step

| 😸 SoftGenetic      | s Reference S  | etup — 🗆 🗙                                    |
|--------------------|----------------|-----------------------------------------------|
| MySQL Settin       | ngs            | ing Reference will use to access MuEQL        |
| Enter the set      | ung sontgene   | als Reference will use to access MySQL        |
| MySQL Con          | nection Settin | gs:                                           |
|                    | Host:          | localhost                                     |
|                    | User:          | softgenetics                                  |
|                    | Password:      | database                                      |
|                    | Port:          | 3306                                          |
|                    | Check Conr     | MySQL connection successful. Ready to import. |
| MySQL Inst         | tallation:     |                                               |
|                    | Check Insta    | Install MySQL MySQL is running.               |
| Nullsoft Install S | ystem v2,46 -  |                                               |
|                    |                | < Back Next > Cancel                          |

### **Import Reference Wizard**

- To select and download a reference from our FTP server, select the "List" button.
- We recommend downloading Human\_v37p13\_105.zip.
- If you would like a DVD of a specific reference mailed to you, contact tech\_support@softgenetics.com.
- After reference is selected, enter the installation directory at the bottom of the window
- Click install to install reference to directory. This process may take a few hours to complete.

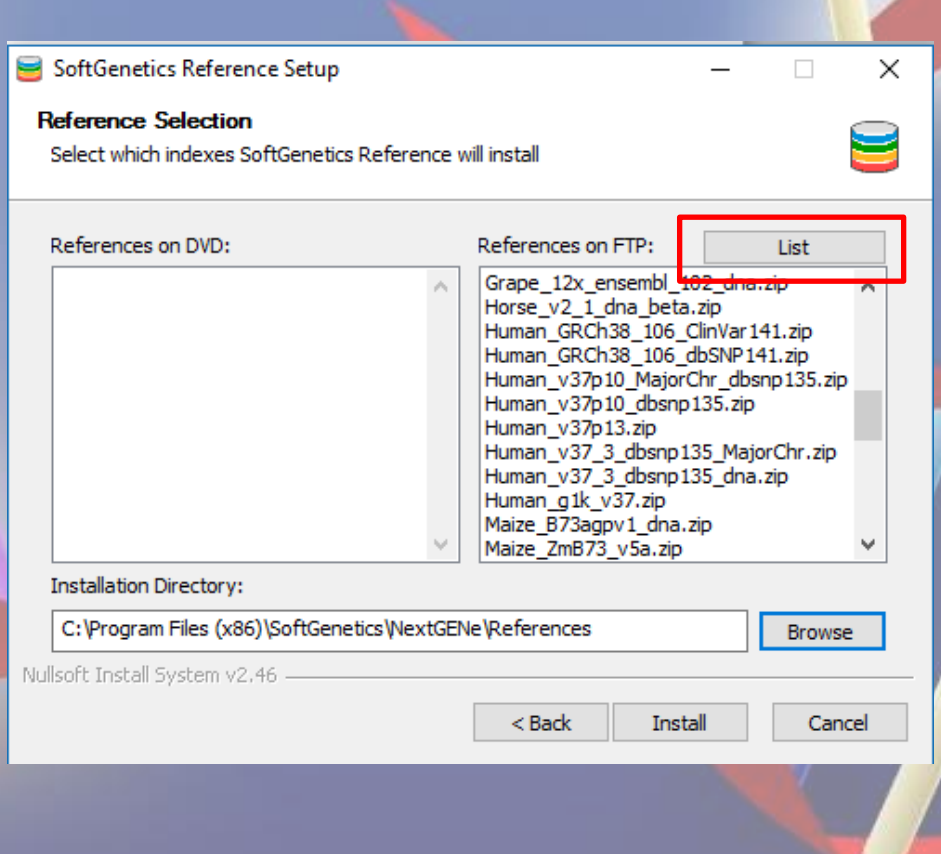

### **Importing External Databases**

- After selecting the reference directory, return to the Track Manager window to import external databases.
- To begin the process, select the Import Tracks link.

| rage Path: C:\Users\Public\Docume                                                                                                    | nts\SoftGenetics\NextGE                                                           | Ne References                                                                                                    |               |                                                                   |                                                                                                    |                                                                                                    |                                                                                                    |                   |
|----------------------------------------------------------------------------------------------------|-----------------------------------------------------------------------------------|----------------------------------------------------------------------------------------------------|---------------|-------------------------------------------------------------------|----------------------------------------------------------------------------------------------------|----------------------------------------------------------------------------------------------------|----------------------------------------------------------------------------------------------------|-------------------|
| enome Build: Human_GRCh37                                                                                                    |                                                                                   | ~                                                                                                    |               |                                                                   |                                                                                                    |                                                                                                    |                                                                                                    |                   |
| eloaded References                                                                                                    |                                                                                   |                                                                                                    |               |                                                                   |                                                                                                    | Build Reference                                                                                                    | Import R                                                                                               | eferenc           |
| Reference                                                                                                    | Genome Build                                                                      |                                                                                                    | Annotation DB |                                                                   | Comments                                                                                                    |                                                                                                    |                                                                                                    |                   |
| luman_v37p10_dbsnp135                                                                                                    | Human_GRCh                                                                        | 37                                                                                                    | sg_grch37p10  |                                                                   |                                                                                                    |                                                                                                    |                                                                                                    |                   |
|                                                                                                    |                                                                                   |                                                                                                    |               |                                                                   |                                                                                                    |                                                                                                    |                                                                                                    |                   |
|                                                                                                    |                                                                                   |                                                                                                    |               |                                                                   |                                                                                                    |                                                                                                    |                                                                                                    |                   |
|                                                                                                    |                                                                                   |                                                                                                    |               |                                                                   |                                                                                                    |                                                                                                    |                                                                                                    |                   |
|                                                                                                    |                                                                                   |                                                                                                    |               |                                                                   |                                                                                                    |                                                                                                    |                                                                                                    |                   |
|                                                                                                    |                                                                                   |                                                                                                    |               |                                                                   |                                                                                                    |                                                                                                    |                                                                                                    |                   |
|                                                                                                    |                                                                                   |                                                                                                    |               |                                                                   |                                                                                                    |                                                                                                    |                                                                                                    |                   |
|                                                                                                    |                                                                                   |                                                                                                    |               |                                                                   |                                                                                                    |                                                                                                    |                                                                                                    |                   |
|                                                                                                    |                                                                                   |                                                                                                    |               |                                                                   |                                                                                                    |                                                                                                    |                                                                                                    |                   |
|                                                                                                    |                                                                                   |                                                                                                    |               |                                                                   |                                                                                                    |                                                                                                    |                                                                                                    |                   |
|                                                                                                    |                                                                                   |                                                                                                    |               |                                                                   |                                                                                                    |                                                                                                    |                                                                                                    |                   |
|                                                                                                    |                                                                                   |                                                                                                    |               |                                                                   |                                                                                                    |                                                                                                    |                                                                                                    |                   |
| idis                                                                                                    |                                                                                   |                                                                                                    |               |                                                                   |                                                                                                    |                                                                                                    | Import 1                                                                                               | Track >           |
| idks                                                                                                    | Туре                                                                              | Genome Build                                                                                                    |               | Default Query                                                     | Last Modified                                                                                                    | Location                                                                                                    | Import 1                                                                                               | <u>Track &gt;</u> |
| idis<br>radk<br>IliiVar\142                                                                                                    | Type                                                                              | Genome Build<br>Human GRCh37                                                                                                    | ,             | Default Query<br>No                                               | Last Modified<br>Thursday, Decemb                                                                                                    | Location<br>Human v37p10                                                                                                    | Import                                                                                                 | <u>Track &gt;</u> |
| icks<br>rack<br>linVar/142<br>linVar/20160119                                                                                                    | Type<br>dbSNP<br>dbSNP                                                            | Genome Build<br>Human_GRCh33<br>Human_GRCh33                                                                                        | 7             | Default Query<br>No<br>No                                         | Last Modified<br>Thursday, Decemb<br>01/19/16 07:42:58                                                                                                    | Location<br>Human_v37p10_<br>Human_v37p10                                                                                                    | Import                                                                                                 | <u>Track &gt;</u> |
| ids<br>iradk<br>IinVar\142<br>IInVar\20160119<br>IInVar\244                                                                                                    | Type<br>dbSNP<br>dbSNP<br>dbSNP                                                   | Genome Build<br>Human_GRCh37<br>Human_GRCh37<br>Human_GRCh37                                                                        | ,<br>,<br>,   | Default Query<br>No<br>No<br>Yes                                  | Last Modified<br>Thursday, Decemb<br>01/19/16 07:42:58<br>02/05/16 14:55:38                                                                                                    | Location<br>Human_v37p10<br>Human_v37p10<br>Human_v37p10                                                                                         | Import<br>dbsnp135<br>dbsnp135<br>dbsnp135                                                             | <u>Track &gt;</u> |
| cks<br>rack<br>IinVar\142<br>IinVar\144<br>somic\v67                                                                                                    | Type<br>dbSNP<br>dbSNP<br>dbSNP<br>Cosmic                                         | Genome Build<br>Human_GRCh37<br>Human_GRCh37<br>Human_GRCh37<br>Human_GRCh37                                                        | ,             | Default Query<br>No<br>No<br>Yes<br>Yes                           | Last Modified<br>Thursday, Decemb<br>01/19/16 07:42:58<br>02/05/16 14:55:38<br>Wednesday, April 0                                                                                     | Location<br>Human_v37p10<br>Human_v37p10<br>Human_v37p10<br>Human_v37p10                                                                         | Import<br>dbsnp135<br>dbsnp135<br>dbsnp135<br>dbsnp135                                                 | Track >           |
| acks<br>Track<br>ClinVar\142<br>ClinVar\20160119<br>ClinVar\144<br>Cosmic\v67<br>uschm\clinVar_00-latest                                                                                                    | Type<br>dbSNP<br>dbSNP<br>dbSNP<br>cosmic<br>custom                               | Genome Build<br>Human_GRCh37<br>Human_GRCh37<br>Human_GRCh37<br>Human_GRCh37<br>Human_GRCh37                                        | 7             | Default Query<br>No<br>No<br>Yes<br>Yes<br>No                     | Last Modified<br>Thursday, Decemb<br>01/19/16 07:42:58<br>02/05/16 14:55:38<br>Wednesday, April 0<br>01/19/16 07:47:32                                                                | Location<br>Human_v37p10<br>Human_v37p10<br>Human_v37p10<br>Human_v37p10<br>Human_v37p10                                                         | Import<br>dbsnp135<br>dbsnp135<br>dbsnp135<br>dbsnp135<br>dbsnp135                                     | <u>Track &gt;</u> |
| adks<br>Tradk<br>ZihVar/142<br>ZihVar/144<br>Zosmic/067<br>zustom/clinvar_00-latest<br>dol/SFP/2-5_commercial                                                                                                    | Type<br>dbSNP<br>dbSNP<br>dbSNP<br>Cosmic<br>custom<br>dbNSFP                     | Genome Bulld<br>Human_GRCh33<br>Human_GRCh33<br>Human_GRCh33<br>Human_GRCh33<br>Human_GRCh33<br>Human_GRCh3                         |               | Default Query<br>No<br>Yes<br>Yes<br>No<br>Yes                    | Last Modified<br>Thursday, Decemb<br>01/19/16 07:42:58<br>02/05/16 14:55:38<br>Wednesday, April 0<br>01/19/16 07:47:32<br>Tuesday, Decembe                                            | Location<br>Human_v37p10_<br>Human_v37p10_<br>Human_v37p10_<br>Human_v37p10_<br>Human_v37p10_<br>Human_v37p10_                                   | Import<br>dbsnp135<br>dbsnp135<br>dbsnp135<br>dbsnp135<br>dbsnp135<br>dbsnp135                         | <u>Track ≥</u>    |
| acks<br>Track<br>JinVar \142<br>JinVar \142<br>Joanic\v67<br>Justom (Jufor 7<br>Justom (Jufor 7<br>Justom (Jufor 7<br>Justom (Jufor 7<br>Justom (Jufor 7)<br>Justom (Jufor 7)<br>Justom (Justom 7)<br>Justom (Justom 7)<br>Justom 7)<br>Justom | Type<br>dbSNP<br>dbSNP<br>dbSNP<br>Cosmic<br>custom<br>dbNSFP<br>EspVCF           | Genome Build<br>Human_GRCh37<br>Human_GRCh37<br>Human_GRCh37<br>Human_GRCh37<br>Human_GRCh37<br>Human_GRCh37<br>Human_GRCh37        |               | Default Query<br>No<br>No<br>Yes<br>No<br>Yes<br>No               | Last Modified<br>Thursday, Decemb<br>01/19/16 07:42:88<br>02/05/16 14:55:38<br>Wednesday, April 0<br>01/19/16 07:47:32<br>Tuesday, Decembe<br>Thursday, June 19,                      | Location<br>Human_v37p10<br>Human_v37p10<br>Human_v37p10<br>Human_v37p10<br>Human_v37p10<br>Human_v37p10<br>Human_v37p10                         | Import<br>dbsnp135<br>dbsnp135<br>dbsnp135<br>dbsnp135<br>dbsnp135<br>dbsnp135<br>dbsnp135             | <u>Track &gt;</u> |
| acks<br>InVar\142<br>InVar\142<br>InVar\140160119<br>InVar\144<br>Soomic\v67<br>ustom\clinvar_00-latest<br>IbVISFPU-5_commercial<br>SSP(500-V2-137<br>SSP5500137                                                                                                    | Type<br>dbSNP<br>dbSNP<br>dbSNP<br>cosmic<br>custom<br>dbNSFP<br>EspVCF<br>custom | Genome Build<br>Human_GRCh33<br>Human_GRCh33<br>Human_GRCh33<br>Human_GRCh33<br>Human_GRCh33<br>Human_GRCh33<br>Human_GRCh33        |               | Default Query<br>No<br>Yes<br>Yes<br>No<br>Yes<br>No<br>Yes       | Last Modified<br>Thursday, Decemb<br>01/19/16 07:42:58<br>02/05/16 14:55:38<br>Wednesday, April 0<br>01/19/16 07:47:32<br>Tuesday, Decembe<br>Thursday, June 19,<br>05/13/15 11:16:48 | Location<br>Human_v37p10_<br>Human_v37p10_<br>Human_v37p10_<br>Human_v37p10_<br>Human_v37p10_<br>Human_v37p10_<br>Human_v37p10_<br>Human_v37p10_ | Import<br>dbsnp135<br>dbsnp135<br>dbsnp135<br>dbsnp135<br>dbsnp135<br>dbsnp135<br>dbsnp135<br>dbsnp135 | <u>Track &gt;</u> |
| acks<br>irrack<br>LinVar\142<br>LinVar\144<br>LinVar\144<br>Lormic\067<br>ustom\clinvar_004test<br>bNSFP\2-5_commercial<br>bSP\550\2-137<br>SSP650\137                                                                                                    | Type<br>dbSNP<br>dbSNP<br>Cosmic<br>custom<br>dbNSFP<br>EspVCF<br>custom          | Genome Build<br>Human, GRCh33<br>Human, GRCh33<br>Human, GRCh33<br>Human, GRCh33<br>Human, GRCh33<br>Human, GRCh37<br>Human, GRCh37 |               | Default Query<br>No<br>No<br>Yes<br>Yes<br>No<br>Yes<br>No<br>Yes | Last Modified<br>Thursday, Decemb<br>01/19/16 07:42:58<br>02/05/16 14:55:38<br>Wednesday, April 0<br>01/19/16 07:47:32<br>Tuesday, Decembe<br>Thursday, June 19,<br>05/13/15 11:16:48 | Location<br>Human_v37p10_<br>Human_v37p10_<br>Human_v37p10_<br>Human_v37p10_<br>Human_v37p10_<br>Human_v37p10_<br>Human_v37p10_                  | Import<br>dbsnp135<br>dbsnp135<br>dbsnp135<br>dbsnp135<br>dbsnp135<br>dbsnp135<br>dbsnp135             | <u>Track</u> ≥    |
| adis<br>Track<br>ClinVar\142<br>ClinVar\20160119<br>ClinVar\20160119<br>ClinVar\144<br>Cosmic\v67<br>custom\clinvar_00-latest<br>dbiVSFP\25_commercial<br>SSP(5500\2-137<br>SSP6500\137                                                                                                    | Type<br>dbSNP<br>dbSNP<br>dbSNP<br>cosmic<br>custom<br>dbNSFP<br>EspVCF<br>custom | Genome Build<br>Human_GRCh33<br>Human_GRCh33<br>Human_GRCh33<br>Human_GRCh33<br>Human_GRCh33<br>Human_GRCh37                        |               | Default Query<br>No<br>No<br>Yes<br>Yes<br>No<br>Yes<br>No<br>Yes | Last Modified<br>Thursday, Decemb<br>01/19/16 07:42:58<br>02/05/16 14:55:38<br>Wednesday, April 0<br>01/19/16 07:47:32<br>Tuesday, Decembe<br>Thursday, June 19,<br>05/13/15 11:16:48 | Location<br>Human_v37p10<br>Human_v37p10<br>Human_v37p10<br>Human_v37p10<br>Human_v37p10<br>Human_v37p10<br>Human_v37p10<br>Human_v37p10         | Import<br>dbsnp135<br>dbsnp135<br>dbsnp135<br>dbsnp135<br>dbsnp135<br>dbsnp135<br>dbsnp135             | <u>Track</u> ≥    |

¢.

#### Click "Import dbNSFP"

Storage Path: C:\Program Files (x86)\SoftGenetics\NextGENe\References

Genome Build: 📶

| Preloaded References      |                         |               | Build Reference | <u>e Import Reference</u> |
|---------------------------|-------------------------|---------------|-----------------|---------------------------|
| Reference                 | Genome Build            | Annotation DB | Comments        |                           |
| Human_v37p10_dbsnp135     | Human_GRCh37            | sg_grch37p10  |                 |                           |
| Human_GRCh38_106_dbSNP141 | Human_GRCh38            | sg_grch38r106 |                 |                           |
| Human_v37p13              | reference::Human_v37p13 | sg_grch37p10  |                 |                           |
|                           |                         |               |                 |                           |
|                           |                         |               |                 |                           |
|                           |                         |               |                 |                           |
|                           |                         |               |                 |                           |
|                           |                         |               |                 |                           |
|                           |                         |               |                 |                           |
|                           |                         |               |                 |                           |

Ŧ

Import Track > Tracks dbSNP/Clinvar Track Genome Build Default Query Last Modified Type Location COSMIC dinvar\20170801 dbSNP Human GRCh37 08/22/17 16:54:57 Tracks Yes dinvar\20171029 dbSNP Human GRCh37 Yes 2017-11-08 14:32:02 Tracks dbNSFP dbsnp\b150 dbSNP Human\_GRCh37 05/09/17 13:37:16 Tracks Yes UKDB\Artifact custom Human\_GRCH37 No 2017-12-18 10:55:22 Tracks UKDB\False Positive custom Human\_GRCH37 No 2017-12-18 10:55:24 Tracks Custom Variant Track ClinVar\20170501 Human\_GRCh37 dbSNP No 05/08/17 08:20:23 Human\_v37p10\_d Cosmic\68 Human\_GRCh37 Tuesday, January ... Human\_v37p10\_d Gene Annoation Track Cosmic Yes dbNSFP\2.9\_commercial dbNSFP Human\_GRCh37 Yes 04/01/15 15:50:47 Human\_v37p10\_dbsnp135 dbSNP\149 dbSNP Human\_GRCh37 No 01/30/17 18:22:55 Human\_v37p10\_dbsnp135 ExAC\0.3.1 custom Human\_GRCh37 Yes 06/24/16 13:57:39 Human\_v37p10\_dbsnp135 Human GRCh38 106 dbSNP141 ClinVar\142 dbSNP Human GRCh38 No Monday, February ... dbNSFP\2.5 Human GRCh38 106 dbSNP141 dbNSFP Human GRCh38 No Thursday, Februar... dbSNP\142 dbSNP Human\_GRCh38 No Monday, February ... Human\_GRCh38\_106\_dbSNP141

 A link to the paper for dbNSFP can be found by clicking the "About" button in the Import dbNSFP dialog

| Import dbNSFP |                     |            |
|---------------|---------------------|------------|
|               | Open dbNSFP website |            |
|               |                     | Add        |
|               |                     | Remove     |
|               |                     | Remove All |
| Group dbNSFP  |                     |            |
| Name          |                     |            |
|               | About               | Cancel     |

- Click the "Open dbNSFP website" button to download the database from the dbNSFP web page.
- The latest support version is v2.9.

| Import dbNSEP                                  | ×                                     | 1 | Jpopgen                                                                                                    | Search this site                                                                                                    |
|------------------------------------------------|---------------------------------------|---|----------------------------------------------------------------------------------------------------|----------------------------------------------------------------------------------------------------|
| Open dbNSFP website Group dbNSFP Name About OK | Add<br>Remove<br>Remove All<br>Cancel |   | Navigation<br>Jpopen - a collection of java<br>programs for population<br>genetic cnaspsis<br>Sitemap<br>About the maintained by:<br>Xiaoming Liu, Ph.D.<br>Assistant Professor,<br>Human Genetics Center,<br>School of Public Health,<br>Science Center at Houston.<br>Contact:<br>xmliu.uth(at]gmail.com | dbNSFP         NTRODUCTION:         dbNSFP is a database developed for functional prediction and annotation of all potential non-synonymous single-nucleotide variants (nSNVs) in the human genome. Its current version (ver 2.0) is based on the Gencode release 9 / Ensembl version 64 and includes a total of 87,347,043 nSNVs and 2,270,742 essential splice site SNVs. It completes prediction scores from six prediction algorithms (SIFT, Polyphen2, LRT, MutationTaster, MutationAssessor and FATHMM), three conservation scores (PhyloP, GERP++ and SiPhyl) and other related information including allele frequencies observed in the 1000 Genomes Project phase 1 data and the IN-ILE Excore Sequencing Project, various gene 10s from different databases, functional descriptions of genes, gene expression and gene interaction information, etc.         Some dbNSPP contents (may not be up-to-date though) can alise be accessed through yariant tods, ANNOVAR, KGGSeg, UCSC Genome Browser's Variant Annotation Integrator, Ensembl Variant Effect Predictor and HGMD. Please cite our papers (see below) if you used dbNSPP contents toron-acdemic usage of those scores/contents, so please contact the original score/content provider for that purpose.         We welcome developers of functional prediction methods to provide their predictions and scores to the database. Please contact Dr. Liu (xmiu utifat)gmail.com).         CITATION:         1. Lux, Jian X, and Boerwinkle E. 2011. dbNSFP: a lightweight database of human non-synonymous SNPs and their functional predictions. Human Matation: 34 E2393-E2402.         H you used dbNSFP v1.x, please cite our papers 1 & 2. |

- Click "Add" to load the file.
- Enter Name of dbNSFP version.
- Click the "OK" button.
- Note: The original files can be deleted once the tracks have finished importing.

| mport db | NSFP                                            | ×          |
|----------|-------------------------------------------------|------------|
|          | Open dbNSFP website                             |            |
| \\darwi  | n\work\WextGENe\TrackData\dbNSFP\dbNSFPv2.1.zip | Add        |
|          |                                                 | Remove     |
|          |                                                 | Remove All |
| Group    | dbNSFP                                          |            |
| Name     | 2.1                                             |            |
|          | About OK                                        | Cancel     |

Some databases are intended for research use only.
 Commercial users should install the commercial database.

| dbNSFP Install Type                                                   |  |
|-----------------------------------------------------------------------|--|
|                                                                       |  |
| <ul> <li>Install all databases available for research use.</li> </ul> |  |
| O Install databases limited for commercial use.                       |  |
| *Please see the dbNSFP readme file for more details.                  |  |
|                                                                       |  |
| OK                                                                    |  |

## Importing COSMIC

### Click "Import COSMIC"

| enome Build:                                                                                                    |                                                                                                    | •                                                                                                    |                                                                            |                                                                                                   |                                                                                                    |                                                                                                    |                                                                                                    |
|----------------------------------------------------------------------------------------------------|----------------------------------------------------------------------------------------------------|----------------------------------------------------------------------------------------------------|----------------------------------------------------------------------------|---------------------------------------------------------------------------------------------------|----------------------------------------------------------------------------------------------------|----------------------------------------------------------------------------------------------------|----------------------------------------------------------------------------------------------------|
| reloaded References                                                                                                    |                                                                                                    |                                                                                                    |                                                                            |                                                                                                   |                                                                                                    | Build Reference                                                                                                    | Import Reference                                                                                                    |
| Reference                                                                                                    | Genome Build                                                                                                    |                                                                                                    | Annotation DB                                                              |                                                                                                   | Comments                                                                                                    |                                                                                                    |                                                                                                    |
| Human_v37p10_dbsnp135                                                                                                    | Human_GRCh                                                                                                    | 37                                                                                                    | sg_grch37p10                                                               |                                                                                                   |                                                                                                    |                                                                                                    |                                                                                                    |
| Human_GRCh38_106_dbSNP141                                                                                                    | Human_GRCh                                                                                                    | 38                                                                                                    | sg_grch38r106                                                              |                                                                                                   |                                                                                                    |                                                                                                    |                                                                                                    |
| Human_v37p13                                                                                                    | reference::Hu                                                                                                    | uman_v37p13                                                                                                    | sg_grch37p10                                                               |                                                                                                   |                                                                                                    |                                                                                                    |                                                                                                    |
|                                                                                                    |                                                                                                    |                                                                                                    |                                                                            |                                                                                                   |                                                                                                    |                                                                                                    |                                                                                                    |
|                                                                                                    |                                                                                                    |                                                                                                    |                                                                            |                                                                                                   |                                                                                                    |                                                                                                    |                                                                                                    |
|                                                                                                    |                                                                                                    |                                                                                                    |                                                                            |                                                                                                   |                                                                                                    |                                                                                                    |                                                                                                    |
|                                                                                                    |                                                                                                    |                                                                                                    |                                                                            |                                                                                                   |                                                                                                    |                                                                                                    |                                                                                                    |
|                                                                                                    |                                                                                                    |                                                                                                    |                                                                            |                                                                                                   |                                                                                                    |                                                                                                    |                                                                                                    |
|                                                                                                    |                                                                                                    |                                                                                                    |                                                                            |                                                                                                   |                                                                                                    |                                                                                                    |                                                                                                    |
|                                                                                                    |                                                                                                    |                                                                                                    |                                                                            |                                                                                                   |                                                                                                    |                                                                                                    |                                                                                                    |
|                                                                                                    |                                                                                                    |                                                                                                    |                                                                            |                                                                                                   |                                                                                                    |                                                                                                    |                                                                                                    |
|                                                                                                    |                                                                                                    |                                                                                                    |                                                                            |                                                                                                   |                                                                                                    |                                                                                                    |                                                                                                    |
|                                                                                                    |                                                                                                    |                                                                                                    |                                                                            |                                                                                                   |                                                                                                    |                                                                                                    |                                                                                                    |
| racks                                                                                                    |                                                                                                    |                                                                                                    |                                                                            |                                                                                                   |                                                                                                    |                                                                                                    | Import Track >                                                                                                    |
| racks                                                                                                    |                                                                                                    | 0                                                                                                    |                                                                            | D. f. il Querra                                                                                   | Lock M. P.C. J                                                                                                    |                                                                                                    | Import Track >                                                                                                    |
| racks<br>Track                                                                                                    | Туре                                                                                                    | Genome Build                                                                                                    |                                                                            | Default Query                                                                                     | Last Modified                                                                                                    | Location                                                                                                    | Import Track ><br>dbSNP/Clinyar                                                                                                    |
| racks<br>Track<br>dinvar\20170801                                                                                                    | Type<br>dbSNP                                                                                                    | Genome Build<br>Human_GRCh                                                                                                    | 37                                                                         | Default Query<br>Yes                                                                              | Last Modified<br>08/22/17 16:54:57                                                                                                    | Location<br>Tracks                                                                                                    | Import Track ><br>dbSNP/Clinvar<br>COSMIC                                                                                                    |
| racks<br>Track<br>dinvar\20170801<br>dinvar\20171029                                                                                                    | Type<br>dbSNP<br>dbSNP                                                                                                    | Genome Build<br>Human_GRCh<br>Human_GRCh                                                                                                    | 37<br>37                                                                   | Default Query<br>Yes<br>Yes                                                                       | Last Modified<br>08/22/17 16:54:57<br>2017-11-08 14:32:02                                                                                                    | Location<br>Tracks<br>Tracks                                                                                                    | Import Track ><br>dbSNP/Clinvar<br>COSMIC<br>dbNSFP                                                                                                    |
| racks<br>Track<br>clinvar \20170801<br>clinvar \20171029<br>dbsnp \b 150                                                                                                    | Type<br>dbSNP<br>dbSNP<br>dbSNP                                                                                                | Genome Build<br>Human_GRCh<br>Human_GRCh<br>Human_GRCh                                                                                                    | 37<br>37<br>37                                                             | Default Query<br>Yes<br>Yes<br>Yes                                                                | Last Modified<br>08/22/17 16:54:57<br>2017-11-08 14:32:02<br>05/09/17 13:37:16                                                                                                    | Location<br>Tracks<br>Tracks<br>Tracks                                                                                                    | Import Track ><br>dbSNP/Clinvar<br>COSMIC<br>dbNSFP<br>dbscSNV                                                                                               |
| racks<br>Track<br>dinvar\20170801<br>dinvar\20171029<br>dbsnp\b150<br>UKDB\Artifact                                                                                                    | Type<br>dbSNP<br>dbSNP<br>dbSNP<br>custom                                                                                      | Genome Build<br>Human_GRCh<br>Human_GRCh<br>Human_GRCh<br>Human_GRCH                                                                                                   | 37<br>37<br>37<br>37                                                       | Default Query<br>Yes<br>Yes<br>Yes<br>No                                                          | Last Modified<br>08/22/17 16:54:57<br>2017-11-08 14:32:02<br>05/09/17 13:37:16<br>2017-12-18 10:55:22                                                                                                    | Location<br>Tracks<br>Tracks<br>Tracks<br>Tracks<br>Tracks                                                                                                    | Import Track ><br>dbSNP/Clinvar<br>COSMIC<br>dbNSFP<br>dbscSNV                                                                                               |
| racks<br>Track<br>clinvar\20170801<br>clinvar\20171029<br>dbsnp\b150<br>UKDB\Artifact<br>UKDB\False Positive                                                                                                   | Type<br>dbSNP<br>dbSNP<br>dbSNP<br>custom<br>custom                                                                            | Genome Build<br>Human_GRCh<br>Human_GRCh<br>Human_GRCh<br>Human_GRCH<br>Human_GRCH                                                                                     | 37<br>37<br>37<br>37<br>37<br>37                                           | Default Query<br>Yes<br>Yes<br>No<br>No                                                           | Last Modified<br>08/22/17 16:54:57<br>2017-11-08 14:32:02<br>05/09/17 13:37:16<br>2017-12-18 10:55:22<br>2017-12-18 10:55:24                                                                                                    | Location<br>Tracks<br>Tracks<br>Tracks<br>Tracks<br>Tracks<br>Tracks                                                                                                    | Import Track ><br>dbSNP/Clinvar<br>COSMIC<br>dbINSFP<br>dbscSNV<br>Custom Variant Track                                                                      |
| racks<br>Track<br>clinvar\20170801<br>clinvar\20171029<br>dbsnp\b150<br>UKDB\rfact<br>UKDB\False Positive<br>ClinVar\20170501                                                                                  | Type<br>dbSNP<br>dbSNP<br>dbSNP<br>custom<br>custom<br>dbSNP                                                                   | Genome Build<br>Human_GRCh<br>Human_GRCh<br>Human_GRCH<br>Human_GRCH<br>Human_GRCH<br>Human_GRCH                                                                       | 37<br>37<br>37<br>37<br>37<br>37<br>37                                     | Default Query<br>Yes<br>Yes<br>No<br>No<br>No                                                     | Last Modified<br>08/22/17 16:54:57<br>2017-11-08 14:32:02<br>05/09/17 13:37:16<br>2017-12-18 10:55:22<br>2017-12-18 10:55:24<br>05/08/17 08:20:23                                                                                                    | Location<br>Tracks<br>Tracks<br>Tracks<br>Tracks<br>Tracks<br>Tracks<br>Human_v37p10_c                                                                                                    | Import Track ><br>dbSNP/Clinvar<br>COSMIC<br>dbNSFP<br>dbscSNV<br>Custom Variant Track                                                                       |
| racks<br>Track<br>dinvar\20170801<br>dinvar\20171029<br>dbsnp\b150<br>UKDB\4rtifact<br>UKDB\False Positive<br>ClinVar\20170501<br>Cosmic\68                                                                    | Type<br>dbSNP<br>dbSNP<br>dbSNP<br>custom<br>custom<br>dbSNP<br>Cosmic                                                         | Genome Build<br>Human_GRCh<br>Human_GRCh<br>Human_GRCH<br>Human_GRCH<br>Human_GRCH<br>Human_GRCh<br>Human_GRCh                                                         | 37<br>37<br>37<br>37<br>37<br>37<br>37<br>37                               | Default Query<br>Yes<br>Yes<br>No<br>No<br>No<br>Yes                                              | Last Modified<br>08/22/17 16:54:57<br>2017-11-08 14:32:02<br>05/09/17 13:37:16<br>2017-12-18 10:55:22<br>2017-12-18 10:55:24<br>05/08/17 08:20:23<br>Tuesday, January                                                                                                    | Location<br>Tracks<br>Tracks<br>Tracks<br>Tracks<br>Tracks<br>Human_v37p10_c<br>Human_v37p10_c                                                                                                    | Import Track ><br>dbSNP/Clinvar<br>COSMIC<br>dbNSFP<br>dbscSNV<br>Custom Variant Track<br>Gene Annoation Trac                                                |
| racks<br>Track<br>clinvar\20170801<br>clinvar\20171029<br>dbsnp\b150<br>UKDB\Artifact<br>UKB\False Positive<br>ClinVar\20170501<br>Cosmic\68<br>dbNSFP\2.9_commercial                                          | Type<br>dbSNP<br>dbSNP<br>dbSNP<br>custom<br>custom<br>dbSNP<br>Cosmic<br>dbNSFP                                               | Genome Build<br>Human_GRCh<br>Human_GRCh<br>Human_GRCH<br>Human_GRCH<br>Human_GRCh<br>Human_GRCh<br>Human_GRCh<br>Human_GRCh                                           | 37<br>37<br>37<br>37<br>37<br>37<br>37<br>37<br>37                         | Default Query<br>Yes<br>Yes<br>Yes<br>No<br>No<br>No<br>Yes<br>Yes                                | Last Modified<br>08/22/17 16:54:57<br>2017-11-08 14:32:02<br>05/09/17 13:37:16<br>2017-12-18 10:55:22<br>2017-12-18 10:55:24<br>05/08/17 08:20:23<br>Tuesday, January<br>04/01/15 15:50:47                                                                                     | Location<br>Tracks<br>Tracks<br>Tracks<br>Tracks<br>Human_v37p10_c<br>Human_v37p10_c<br>Human_v37p10_cbs                                                                                                    | Import Track ><br>dbSNP/Clinvar<br>COSMIC<br>dbNSFP<br>dbscSNV<br>Custom Variant Track<br>Gene Annoation Trac                                                |
| racks Track Clinvar\20170801 Clinvar\20171029 dbsnp\b150 UKDB\Artifact UKDB\False Positive ClinVar\20170501 Cosmic\68 dbNSFP\2.9_commercial dbSNP\149                                                          | Type<br>dbSNP<br>dbSNP<br>dbSNP<br>custom<br>custom<br>dbSNP<br>Cosmic<br>dbNSFP<br>dbSNP                                      | Genome Build<br>Human_GRCh<br>Human_GRCh<br>Human_GRCH<br>Human_GRCH<br>Human_GRCh<br>Human_GRCh<br>Human_GRCh<br>Human_GRCh<br>Human_GRCh                             | 37<br>37<br>37<br>37<br>37<br>37<br>37<br>37<br>37<br>37<br>37             | Default Query<br>Yes<br>Yes<br>No<br>No<br>No<br>Yes<br>Yes<br>No                                 | Last Modified<br>08/22/17 16:54:57<br>2017-11-08 14:32:02<br>05/09/17 13:37:16<br>2017-12-18 10:55:22<br>2017-12-18 10:55:24<br>05/08/17 08:20:23<br>Tuesday, January<br>04/01/15 15:50:47<br>01/30/17 18:22:55                                                                | Location<br>Tracks<br>Tracks<br>Tracks<br>Tracks<br>Tracks<br>Human_v37p10_c<br>Human_v37p10_c<br>Human_v37p10_cbss<br>Human_v37p10_cbss                                                                         | Import Track ><br>dbSNP/Clinvar<br>COSMIC<br>dbNSFP<br>dbscSNV<br>Custom Variant Track<br>Gene Annoation Trac<br>np135                                       |
| racks Track clinvar\20170801 clinvar\20171029 dbsnp\b150 UKDB\Artifact UKDB\False Positive ClinVar\20170501 Cosmic\68 dbNSFP\2.9_commercial dbSNP\149 ExAC\0.3.1                                               | Type<br>dbSNP<br>dbSNP<br>dbSNP<br>custom<br>custom<br>dbSNP<br>Cosmic<br>dbNSFP<br>dbSNP<br>custom                            | Genome Build<br>Human_GRCh<br>Human_GRCh<br>Human_GRCH<br>Human_GRCH<br>Human_GRCh<br>Human_GRCh<br>Human_GRCh<br>Human_GRCh<br>Human_GRCh<br>Human_GRCh               | 37<br>37<br>37<br>37<br>37<br>37<br>37<br>37<br>37<br>37<br>37<br>37       | Default Query<br>Yes<br>Yes<br>No<br>No<br>No<br>Yes<br>Yes<br>No<br>Yes                          | Last Modified<br>08/22/17 16:54:57<br>2017-11-08 14:32:02<br>05/09/17 13:37:16<br>2017-12-18 10:55:22<br>2017-12-18 10:55:24<br>05/08/17 08:20:23<br>Tuesday, January<br>04/01/15 15:50:47<br>01/30/17 18:22:55<br>06/24/16 13:57:39                                           | Location<br>Tracks<br>Tracks<br>Tracks<br>Tracks<br>Tracks<br>Human_v37p10_c<br>Human_v37p10_cbsr<br>Human_v37p10_cbsr<br>Human_v37p10_cbsr                                                                      | Import Track ><br>dbSNP/Clinvar<br>COSMIC<br>dbNSFP<br>dbscSNV<br>Custom Variant Track<br>Gene Annoation Trac<br>op135<br>np135                              |
| racks<br>Track<br>clinvar\20170801<br>clinvar\20171029<br>dbsnp\b150<br>UKDB\Artifact<br>UKDB\False Positive<br>ClinVar\20170501<br>Cosmic\68<br>dbNSP\2.9_commercial<br>dbSNP\149<br>EXAC\0.3.1<br>ClinVar\42 | Type<br>dbSNP<br>dbSNP<br>custom<br>custom<br>dbSNP<br>Cosmic<br>dbNSFP<br>dbSNP<br>custom<br>dbSNP                            | Genome Build<br>Human_GRCh<br>Human_GRCh<br>Human_GRCH<br>Human_GRCH<br>Human_GRCh<br>Human_GRCh<br>Human_GRCh<br>Human_GRCh<br>Human_GRCh<br>Human_GRCh<br>Human_GRCh | 37<br>37<br>37<br>37<br>37<br>37<br>37<br>37<br>37<br>37<br>37<br>38       | Default Query<br>Yes<br>Yes<br>No<br>No<br>No<br>Yes<br>Yes<br>No<br>Yes<br>No<br>Yes<br>No       | Last Modified<br>08/22/17 16:54:57<br>2017-11-08 14:32:02<br>05/09/17 13:37:16<br>2017-12-18 10:55:22<br>2017-12-18 10:55:24<br>05/08/17 08:20:23<br>Tuesday, January<br>04/01/15 15:50:47<br>01/30/17 18:22:55<br>06/24/16 13:57:39<br>Monday, February                       | Location<br>Tracks<br>Tracks<br>Tracks<br>Tracks<br>Tracks<br>Tracks<br>Human_v37p10_c<br>Human_v37p10_c<br>Human_v37p10_dbsr<br>Human_v37p10_dbsr<br>Human_v37p10_dbsr<br>Human_v37p10_dbsr<br>Human_GRCh38_100 | Import Track ><br>dbSNP/Clinvar<br>COSMIC<br>dbIVSFP<br>dbscSNV<br>Custom Variant Track<br>Gene Annoation Trac<br>np135<br>np135<br>s dbSNP141               |
| racks Track clinvar\20170801 clinvar\20171029 dbsnp\b150 UKDB\Artifact UKDB\False Positive ClinVar\20170501 Cosmic\68 dbNSP\2.9_commercial dbSNP\149 ExAC\0.3.1 ClinVar\142 dbNSP\2.5                          | Type<br>dbSNP<br>dbSNP<br>dbSNP<br>custom<br>custom<br>dbSNP<br>Cosmic<br>dbNSFP<br>dbSNP<br>custom<br>dbSNP<br>dbSNP<br>dbSNP | Genome Build<br>Human_GRCh<br>Human_GRCh<br>Human_GRCH<br>Human_GRCH<br>Human_GRCh<br>Human_GRCh<br>Human_GRCh<br>Human_GRCh<br>Human_GRCh<br>Human_GRCh<br>Human_GRCh | 37<br>37<br>37<br>37<br>37<br>37<br>37<br>37<br>37<br>37<br>37<br>38<br>38 | Default Query<br>Yes<br>Yes<br>No<br>No<br>Yes<br>Yes<br>No<br>Yes<br>No<br>Yes<br>No<br>No<br>No | Last Modified<br>08/22/17 16:54:57<br>2017-11-08 14:32:02<br>05/09/17 13:37:16<br>2017-12-18 10:55:22<br>2017-12-18 10:55:24<br>05/08/17 08:20:23<br>Tuesday, January<br>04/01/15 15:50:47<br>01/30/17 18:22:55<br>06/24/16 13:57:39<br>Monday, February<br>Thursday, February | Location<br>Tracks<br>Tracks<br>Tracks<br>Tracks<br>Tracks<br>Tracks<br>Human_v37p10_c<br>Human_v37p10_cbsr<br>Human_v37p10_dbsr<br>Human_v37p10_dbsr<br>Human_GRCh38_106<br>Human_GRCh38_106                    | Import Track ><br>dbSNP/Clinvar<br>COSMIC<br>dbIVSFP<br>dbscSNV<br>Custom Variant Track<br>Gene Annoation Trac<br>np135<br>np135<br>5_dbSNP141<br>5_dbSNP141 |

## Importing COSMIC

Oracle database dum

- Expand the VCF files list on the <u>Data Download</u> page.
- You can <u>download</u> COSMIC information for coding variants and/or non coding variants

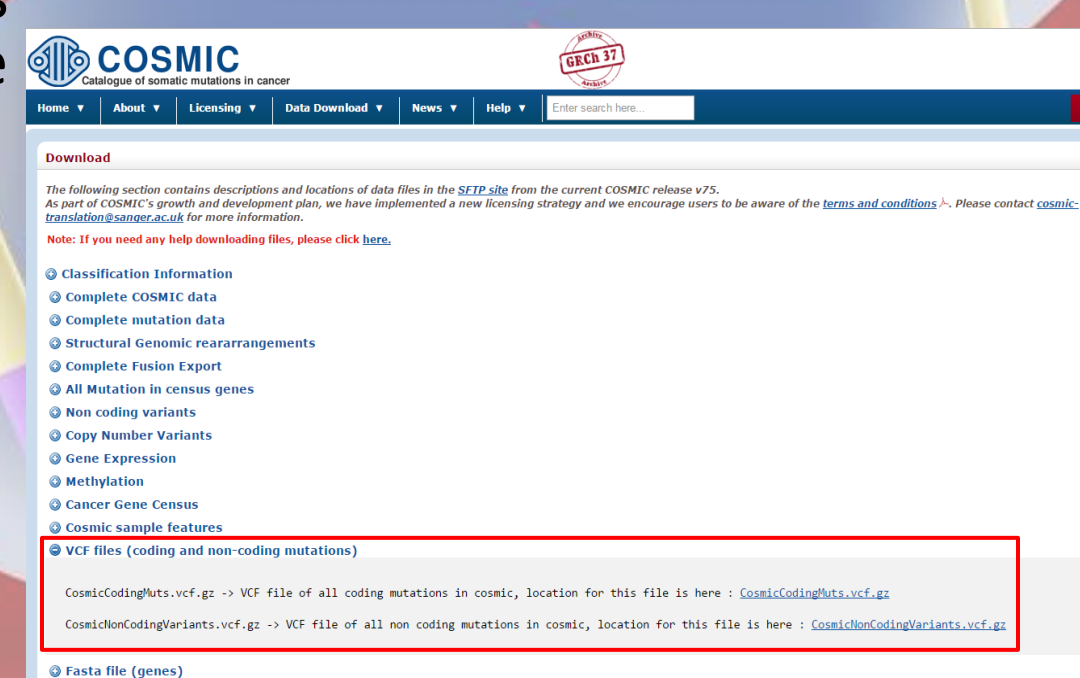

### Importing COSMIC

- Click "Add" to load file(s).
- Specify the COSMIC version number or other name.
- Select appropriate genome build from dropdown
- Click "Next".

| 🗧 Import track - COSMIC                                                                                                    | ×      |
|----------------------------------------------------------------------------------------------------|--------|
| Guidelines on Use of COSMIC Data Register for COSMIC download Load Coding Variants: CosmicCodingMuts_vXX_DDMMYYYY_nolimit.vcf.gz |        |
| Load NonCoding Variants: CosmicNonCodingVariants_vXX_DDMMYYYY_noLimit.vcf.gz                                                     | Add    |
|                                                                                                    | Remove |
| Group Cosmic   Name                                                                                                    | -      |
| Genome Build  Next                                                                                                    | Cancel |

### Click "Import dbSNP/ClinVar"

| enome Build: All                                                                                                    | toene des prexidence p                                                                                                | ▼                                                                                                    |                                                                            |                                                                                                  |                                                                                                    |                                                                                                    |                                                                                                    |
|----------------------------------------------------------------------------------------------------|----------------------------------------------------------------------------------------------------|----------------------------------------------------------------------------------------------------|----------------------------------------------------------------------------|--------------------------------------------------------------------------------------------------|----------------------------------------------------------------------------------------------------|----------------------------------------------------------------------------------------------------|----------------------------------------------------------------------------------------------------|
| eloaded References                                                                                                    |                                                                                                    |                                                                                                    |                                                                            |                                                                                                  |                                                                                                    | Build Reference                                                                                                    | Import Reference                                                                                                    |
| Reference                                                                                                    | Genome Build                                                                                                    |                                                                                                    | Annotation DB                                                              |                                                                                                  | Comments                                                                                                    |                                                                                                    |                                                                                                    |
| Human_v37p10_dbsnp135                                                                                                    | Human GRCh                                                                                                    | 37                                                                                                    | sg_grch37p10                                                               |                                                                                                  |                                                                                                    |                                                                                                    |                                                                                                    |
| Human_GRCh38_106_dbSNP141                                                                                                    | Human_GRCh                                                                                                    | 38                                                                                                    | sg_grch38r106                                                              |                                                                                                  |                                                                                                    |                                                                                                    |                                                                                                    |
| Human_v37p13                                                                                                    | reference::Hu                                                                                                    | iman_v37p13                                                                                                    | sg_grch37p10                                                               |                                                                                                  |                                                                                                    |                                                                                                    |                                                                                                    |
|                                                                                                    |                                                                                                    |                                                                                                    |                                                                            |                                                                                                  |                                                                                                    |                                                                                                    |                                                                                                    |
| racks                                                                                                    | Type                                                                                                    | Genome Build                                                                                                    |                                                                            | Default Query                                                                                    | Last Modified                                                                                                    | Location                                                                                                    | Import Track >                                                                                                    |
| racks<br>Track                                                                                                    | Туре                                                                                                    | Genome Build                                                                                                    | 27                                                                         | Default Query                                                                                    | Last Modified                                                                                                    | Location                                                                                                    | Import Track ><br>dbSNP/Clinvar                                                                                                    |
| racks<br>Track<br>clinvar\20170801<br>clinvar\2017080                                                                                                    | Type<br>dbSNP<br>dbSND                                                                                                | Genome Build<br>Human_GRCh                                                                                                    | 37                                                                         | Default Query<br>Yes                                                                             | Last Modified<br>08/22/17 16:54:57<br>2017-11-08 14:22:02                                                                                                    | Location<br>Tracks                                                                                                    | Import Track ><br>dbSNP/Clinvar                                                                                                    |
| racks<br>Track<br>clinvar \20170801<br>clinvar \20171029<br>dissnyl\150                                                                                                    | Type<br>dbSNP<br>dbSNP                                                                                                | Genome Build<br>Human_GRCh<br>Human_GRCh                                                                                                    | 37<br>37                                                                   | Default Query<br>Yes<br>Yes                                                                      | Last Modified<br>08/22/17 16:54:57<br>2017-11-08 14:32:02<br>05/09/17 13:37:16                                                                                                    | Location<br>Tracks<br>Tracks<br>Tracks                                                                                                    | Import Track ><br>dbSNP/Clinvar<br>cosivile<br>dbNSFP                                                                                                    |
| racks<br>Track<br>clinvar\20170801<br>clinvar\2017029<br>dbsnp\p150<br>UKDB\Artifact                                                                                                    | Type<br>dbSNP<br>dbSNP<br>dbSNP<br>qustom                                                                             | Genome Build<br>Human_GRCh<br>Human_GRCh<br>Human_GRCh<br>Human_GRCH                                                                                                    | 37<br>37<br>37<br>37                                                       | Default Query<br>Yes<br>Yes<br>Yes<br>No                                                         | Last Modified<br>08/22/17 16:54:57<br>2017-11-08 14:32:02<br>05/09/17 13:37:16<br>2017-12-18 10:55:22                                                                                                    | Location<br>Tracks<br>Tracks<br>Tracks<br>Tracks                                                                                                    | Import Track ><br>dbSNP/Clinvar<br>dbNSFP<br>dbscSNV                                                                                                    |
| racks<br>Track<br>dinvar\20170801<br>dinvar\20171029<br>dbsnp\b150<br>UKDB\Artifact<br>UKDB\abe Positive                                                                                                    | Type<br>dbSNP<br>dbSNP<br>dbSNP<br>custom<br>custom                                                                   | Genome Build<br>Human_GRCh<br>Human_GRCh<br>Human_GRCH<br>Human_GRCH<br>Human_GRCH                                                                                                   | 37<br>37<br>37<br>37<br>37                                                 | Default Query<br>Yes<br>Yes<br>No<br>No                                                          | Last Modified<br>08/22/17 16:54:57<br>2017-11-08 14:32:02<br>05/09/17 13:37:16<br>2017-12-18 10:55:22<br>2017-12-18 10:55:22                                                                                                    | Location<br>Tracks<br>Tracks<br>Tracks<br>Tracks<br>Tracks                                                                                                    | Import Track ><br>dbSNP/Clinvar<br>dbNSFP<br>dbscSNV                                                                                                    |
| racks<br>Track<br>dinvar\20170801<br>dinvar\20171029<br>dbsnp\p150<br>UKDB\Artifact<br>UKDB\False Positive<br>ClinVar\20170501                                                                                                | Type<br>dbSNP<br>dbSNP<br>dbSNP<br>custom<br>custom<br>dbSNP                                                          | Genome Build<br>Human_GRCh<br>Human_GRCh<br>Human_GRCH<br>Human_GRCH<br>Human_GRCH<br>Human_GRCh                                                                                     | 37<br>37<br>37<br>37<br>37<br>37<br>37                                     | Default Query<br>Yes<br>Yes<br>No<br>No<br>No                                                    | Last Modified<br>08/22/17 16:54:57<br>2017-11-08 14:32:02<br>05/09/17 13:37:16<br>2017-12-18 10:55:22<br>2017-12-18 10:55:24<br>05/08/17 08:20:23                                                                                                    | Location<br>Tracks<br>Tracks<br>Tracks<br>Tracks<br>Tracks<br>Human v37p10 d                                                                                                | Import Track ><br>dbSNP/Clinvar<br>dbNSFP<br>dbscSNV<br>Custom Variant Tr                                                                                           |
| racks<br>Track<br>dinvar\20170801<br>clinvar\20171029<br>dbsnp\p150<br>UKDB\Artifact<br>UKDB\False Positive<br>ClinVar\20170501<br>Cosmic\68                                                                                  | Type<br>dbSNP<br>dbSNP<br>dbSNP<br>custom<br>custom<br>dbSNP<br>Cosmic                                                | Genome Build<br>Human_GRCh<br>Human_GRCh<br>Human_GRCH<br>Human_GRCH<br>Human_GRCH<br>Human_GRCh<br>Human_GRCh                                                                       | 37<br>37<br>37<br>37<br>37<br>37<br>37<br>37                               | Default Query<br>Yes<br>Yes<br>No<br>No<br>No<br>Yes                                             | Last Modified<br>08/22/17 16:54:57<br>2017-11-08 14:32:02<br>05/09/17 13:37:16<br>2017-12-18 10:55:22<br>2017-12-18 10:55:24<br>05/08/17 08:20:23<br>Tuesday, January                                                                                                    | Location<br>Tracks<br>Tracks<br>Tracks<br>Tracks<br>Tracks<br>Human_v37p10_c<br>Human_v37p10_c                                                                              | Import Track ><br>dbSNP/Clinvar<br>dbNSFP<br>dbscSNV<br>Custom Variant Tr<br>Gene Annoation T                                                                       |
| racks<br>Track<br>dinvar\20170801<br>clinvar\20171029<br>dbsnp\p150<br>UKDB\Artifact<br>UKDB\False Positive<br>ClinVar\20170501<br>Cosmic\68<br>dbNSFP\2.9_commercial                                                         | Type<br>dbSNP<br>dbSNP<br>dbSNP<br>custom<br>custom<br>dbSNP<br>Cosmic<br>dbNSFP                                      | Genome Build<br>Human_GRCh<br>Human_GRCh<br>Human_GRCH<br>Human_GRCH<br>Human_GRCH<br>Human_GRCh<br>Human_GRCh<br>Human_GRCh                                                         | 37<br>37<br>37<br>37<br>37<br>37<br>37<br>37<br>37                         | Default Query<br>Yes<br>Yes<br>Yes<br>No<br>No<br>No<br>Yes<br>Yes                               | Last Modified<br>08/22/17 16:54:57<br>2017-11-08 14:32:02<br>05/09/17 13:37:16<br>2017-12-18 10:55:22<br>2017-12-18 10:55:24<br>05/08/17 08:20:23<br>Tuesday, January<br>04/01/15 15:50:47                                                                                     | Location<br>Tracks<br>Tracks<br>Tracks<br>Tracks<br>Tracks<br>Human_v37p10_c<br>Human_v37p10_c<br>Human_v37p10_c                                                            | Import Track ><br>dbSNP/Clinvar<br>dbNSFP<br>dbscSNV<br>Custom Variant Tr<br>Gene Annoation T                                                                       |
| racks<br>Track<br>clinvar\20170801<br>clinvar\20171029<br>dbsnp\b150<br>UKDB\Artifact<br>UKDB\False Positive<br>ClinVar\20170501<br>Cosmic\68<br>dbNSFP\2.9_commercial<br>dbSNP\149                                           | Type<br>dbSNP<br>dbSNP<br>dbSNP<br>custom<br>custom<br>dbSNP<br>Cosmic<br>dbNSFP<br>dbSNP                             | Genome Build<br>Human_GRCh<br>Human_GRCh<br>Human_GRCH<br>Human_GRCH<br>Human_GRCh<br>Human_GRCh<br>Human_GRCh<br>Human_GRCh<br>Human_GRCh                                           | 37<br>37<br>37<br>37<br>37<br>37<br>37<br>37<br>37<br>37<br>37             | Default Query<br>Yes<br>Yes<br>No<br>No<br>No<br>Yes<br>Yes<br>No                                | Last Modified<br>08/22/17 16:54:57<br>2017-11-08 14:32:02<br>05/09/17 13:37:16<br>2017-12-18 10:55:22<br>2017-12-18 10:55:24<br>05/08/17 08:20:23<br>Tuesday, January<br>04/01/15 15:50:47<br>01/30/17 18:22:55                                                                | Location<br>Tracks<br>Tracks<br>Tracks<br>Tracks<br>Tracks<br>Human_v37p10_c<br>Human_v37p10_d<br>Human_v37p10_dt                                                           | Import Track ≥<br>dbSNP/Clinvar<br>cosmic<br>dbNSFP<br>dbscSNV<br>Custom Variant Tr<br>Gene Annoation T<br>psnp135                                                  |
| acks<br>Track<br>clinvar\20170801<br>clinvar\20171029<br>dbsnp\b150<br>UKDB\Artifact<br>UKDB\False Positive<br>ClinVar\20170501<br>Cosmic\68<br>dbNSFP\2.9_commercial<br>dbSNP\149<br>ExAC\0.3.1                              | Type<br>dbSNP<br>dbSNP<br>dbSNP<br>custom<br>custom<br>dbSNP<br>Cosmic<br>dbNSFP<br>dbSNP<br>custom                   | Genome Build<br>Human_GRCh<br>Human_GRCh<br>Human_GRCH<br>Human_GRCH<br>Human_GRCh<br>Human_GRCh<br>Human_GRCh<br>Human_GRCh<br>Human_GRCh<br>Human_GRCh                             | 37<br>37<br>37<br>37<br>37<br>37<br>37<br>37<br>37<br>37<br>37<br>37       | Default Query<br>Yes<br>Yes<br>No<br>No<br>No<br>Yes<br>Yes<br>No<br>Yes                         | Last Modified<br>08/22/17 16:54:57<br>2017-11-08 14:32:02<br>05/09/17 13:37:16<br>2017-12-18 10:55:22<br>2017-12-18 10:55:24<br>05/08/17 08:20:23<br>Tuesday, January<br>04/01/15 15:50:47<br>01/30/17 18:22:55<br>06/24/16 13:57:39                                           | Location<br>Tracks<br>Tracks<br>Tracks<br>Tracks<br>Tracks<br>Human_v37p10_c<br>Human_v37p10_d<br>Human_v37p10_d<br>Human_v37p10_d<br>Human_v37p10_d                        | Import Track ≥<br>dbSNP/Clinvar<br>cosmic<br>dbNSFP<br>dbscSNV<br>Custom Variant Tr<br>Gene Annoation T<br>osnp135<br>osnp135<br>ssnp135                            |
| racks<br>Track<br>clinvar\20170801<br>clinvar\20171029<br>dbsnp\b150<br>UKDB\4rtifact<br>UKDB\False Positive<br>ClinVar\20170501<br>Cosmic\68<br>dbNISFP\2.9_commercial<br>dbSNP\149<br>EXAC\0.3.1<br>ClinVar\142             | Type<br>dbSNP<br>dbSNP<br>dbSNP<br>custom<br>custom<br>dbSNP<br>Cosmic<br>dbNSFP<br>dbSNP<br>custom<br>dbSNP          | Genome Build<br>Human_GRCh<br>Human_GRCh<br>Human_GRCH<br>Human_GRCH<br>Human_GRCh<br>Human_GRCh<br>Human_GRCh<br>Human_GRCh<br>Human_GRCh<br>Human_GRCh<br>Human_GRCh               | 37<br>37<br>37<br>37<br>37<br>37<br>37<br>37<br>37<br>37<br>37<br>37<br>38 | Default Query<br>Yes<br>Yes<br>No<br>No<br>No<br>Yes<br>Yes<br>No<br>Yes<br>No<br>Yes<br>No      | Last Modified<br>08/22/17 16:54:57<br>2017-11-08 14:32:02<br>05/09/17 13:37:16<br>2017-12-18 10:55:22<br>2017-12-18 10:55:24<br>05/08/17 08:20:23<br>Tuesday, January<br>04/01/15 15:50:47<br>01/30/17 18:22:55<br>06/24/16 13:57:39<br>Monday, February                       | Location<br>Tracks<br>Tracks<br>Tracks<br>Tracks<br>Tracks<br>Human_v37p10_c<br>Human_v37p10_dt<br>Human_v37p10_dt<br>Human_v37p10_dt<br>Human_v37p10_dt<br>Human_v37p10_dt | Import Track ≥<br>dbSNP/Clinvar<br>dbNSFP<br>dbscSNV<br>Custom Variant Tr<br>Gene Annoation T<br>osnp135<br>sonp135<br>06_dbSNP141                                  |
| racks<br>Track<br>clinvar\20170801<br>clinvar\20171029<br>dbsnp\b150<br>UKDB\Artifact<br>UKDB\False Positive<br>ClinVar\20170501<br>Cosmic\68<br>dbNSP\2.9_commercial<br>dbSNP\149<br>EXAC\0.3.1<br>ClinVar\142<br>dbNSFP\2.5 | Type<br>dbSNP<br>dbSNP<br>dbSNP<br>custom<br>custom<br>dbSNP<br>Cosmic<br>dbNSFP<br>dbSNP<br>custom<br>dbSNP<br>dbSNP | Genome Build<br>Human_GRCh<br>Human_GRCh<br>Human_GRCH<br>Human_GRCH<br>Human_GRCh<br>Human_GRCh<br>Human_GRCh<br>Human_GRCh<br>Human_GRCh<br>Human_GRCh<br>Human_GRCh<br>Human_GRCh | 37<br>37<br>37<br>37<br>37<br>37<br>37<br>37<br>37<br>37<br>37<br>38<br>38 | Default Query<br>Yes<br>Yes<br>No<br>No<br>No<br>Yes<br>Yes<br>No<br>Yes<br>No<br>No<br>No<br>No | Last Modified<br>08/22/17 16:54:57<br>2017-11-08 14:32:02<br>05/09/17 13:37:16<br>2017-12-18 10:55:22<br>2017-12-18 10:55:24<br>05/08/17 08:20:23<br>Tuesday, January<br>04/01/15 15:50:47<br>01/30/17 18:22:55<br>06/24/16 13:57:39<br>Monday, February<br>Thursday, February | Location<br>Tracks<br>Tracks<br>Tracks<br>Tracks<br>Tracks<br>Human_v37p10_c<br>Human_v37p10_dt<br>Human_v37p10_dt<br>Human_v37p10_dt<br>Human_GRCh38_1<br>Human_GRCh38_1   | Import Track ≥<br>dbSNP/Clinvar<br>dbNSFP<br>dbscSNV<br>Custom Variant Tr<br>Gene Annoation T<br>osnp135<br>osnp135<br>osnp135<br>osnp135<br>osnp141<br>06_dbSNP141 |

 Download files using these links or by clicking the "Open FTP Folder to Download VCF" button

#### GRCh37:

dbSNP: <u>ftp://ftp.ncbi.nlm.nih.gov/snp/organisms/human\_9606\_b151\_GRCh37p13/VCF/00-All.vcf.gz</u> ClinVar: <u>ftp://ftp.ncbi.nlm.nih.gov/pub/clinvar/vcf\_GRCh37/clinvar.vcf.gz</u>

#### **GRCh38:**

dbSNP: <u>ftp://ftp.ncbi.nlm.nih.gov/snp/organisms/human\_9606/VCF/00-All.vcf.gz</u> ClinVar: <u>ftp.ncbi.nih.gov/pub/clinvar/vcf\_GRCh38/clinvar.vcf.gz</u>

| Import dbS | SNP          |                                |    | ×          |
|------------|--------------|--------------------------------|----|------------|
|            |              | Open FTP folder to Download VC | F  |            |
|            |              |                                |    | Add        |
|            |              |                                |    | Remove     |
|            |              |                                |    | Remove All |
| Group      | Choose Group | <b>•</b>                       |    |            |
| Name       |              |                                |    |            |
|            |              |                                | OK | Cancel     |

#### Index of /snp/organisms/human\_9606\_b144\_GRCh37p13/VCF/

| Na | me                                  | Size    | Date Modified        |
|----|-------------------------------------|---------|----------------------|
| î. | [parent directory]                  |         |                      |
|    | 00-All.vcf.gz                       | 0 B     | 6/8/15, 12:00:00 AM  |
|    | 00-All.vcf.gz.md5                   | 0 B     | 6/8/15, 12:00:00 AM  |
|    | 00-All.vcf.gz.tbi                   | 0 B     | 6/8/15, 12:00:00 AM  |
|    | 00-All_papu.vcf.gz                  | 0 B     | 6/8/15, 12:00:00 AM  |
|    | 00-All_papu.vcf.gz.md5              | 0 B     | 6/8/15, 12:00:00 AM  |
|    | 00-All_papu.vcf.gz.tbi              | 0 B     | 6/8/15, 12:00:00 AM  |
|    | 00-common_all.vcf.gz                | 0 B     | 6/8/15, 12:00:00 AM  |
|    | 00-common_all.vcf.gz.md5            | 0 B     | 6/8/15, 12:00:00 AM  |
|    | 00-common_all.vcf.gz.tbi            | 0 B     | 6/8/15, 12:00:00 AM  |
|    | 00-common_all_papu.vcf.gz           | 0 B     | 6/8/15, 12:00:00 AM  |
|    | 00-common_all_papu.vcf.gz.md5       | 0 B     | 6/8/15, 12:00:00 AM  |
|    | 00-common_all_papu.vcf.gz.tbi       | 0 B     | 6/8/15, 12:00:00 AM  |
|    | All_20150605.vcf.gz                 | 3.0 GB  | 6/8/15, 12:00:00 AM  |
|    | All_20150605.vcf.gz.md5             | 54 B    | 6/8/15, 12:00:00 AM  |
|    | All_20150605.vcf.gz.tbi             | 2.3 MB  | 6/8/15, 12:00:00 AM  |
|    | All_20150605_papu.vcf.gz            | 3.9 MB  | 6/8/15, 12:00:00 AM  |
|    | All_20150605_papu.vcf.gz.md5        | 59 B    | 6/8/15, 12:00:00 AM  |
|    | All_20150605_papu.vcf.gz.tbi        | 33.4 kB | 6/8/15, 12:00:00 AM  |
|    | GRCh38_VCF_files                    | 0 B     | 10/13/15, 6:39:00 PM |
|    | README.txt                          | 101 B   | 10/9/15, 5:42:00 PM  |
|    | archive/                            |         | 6/2/15, 12:00:00 AM  |
|    | clinical_vcf_set                    | 0 B     | 6/2/15, 12:00:00 AM  |
|    | common_all_20150605.vcf.gz          | 888 MB  | 6/8/15, 12:00:00 AM  |
|    | common_all_20150605.vcf.gz.md5      | 61 B    | 6/8/15, 12:00:00 AM  |
|    | common_all_20150605.vcf.gz.tbi      | 1.9 MB  | 6/8/15, 12:00:00 AM  |
|    | common_all_20150605_papu.vcf.gz     | 2.3 kB  | 6/8/15, 12:00:00 AM  |
|    | common_all_20150605_papu.vcf.gz.md5 | 66 B    | 6/8/15, 12:00:00 AM  |
|    | common_all_20150605_papu.vcf.gz.tbi | 72 B    | 6/8/15, 12:00:00 AM  |

Scroll down the list of organisms and select the preferred organism and database build.

- Click on the VCF folder option
- Select "00-All.vcf.gz" to begin download of the whole dbSNP database.
- To download ClinVar database, click "clinical\_vcf\_set" and select the file "clinvar.vcf.gz"
- For information regarding the different VCF files generated in each build, please see NCBI's <u>Human Variation Sets in VCF</u> Format

- After download is complete, select Group from dropdown and click "Add" to add database
  - Select ClinVar for clinically relevant SNPs (if downloaded)
  - Select dbSNP for common SNPs (and for 00-All.vcf.gz)
- Enter dbSNP build number in name field
- Click "OK"

| Imp | port Clin | var/dbSNP        |                                 |    | <b></b> X  |
|-----|-----------|------------------|---------------------------------|----|------------|
|     |           |                  | Open FTP folder to Download VCF | :  |            |
|     |           |                  |                                 |    | Add        |
|     |           |                  |                                 |    | Remove     |
|     |           |                  |                                 |    | Remove All |
| (   | Group     | Choose Group     | •                               |    |            |
|     | Name      | ClinVar<br>dbSNP |                                 |    |            |
|     |           |                  |                                 | ОК | Cancel     |

The Track Manager Tool includes specialized support for the dbNSFP, dbscSNV, COSMIC and ClinVar/dbSNP databases.

To import a custom database, database files should first be downloaded outside of Mutation Surveyor

| enome Build: All                                                                               |                                           | •                                                                        |                                                                      |                                                                                                    |                                                                |                                                           |
|------------------------------------------------------------------------------------------------|-------------------------------------------|--------------------------------------------------------------------------|----------------------------------------------------------------------|----------------------------------------------------------------------------------------------------|----------------------------------------------------------------|-----------------------------------------------------------|
| reloaded References                                                                            |                                           |                                                                          |                                                                      |                                                                                                    | Build Reference                                                | Import Refere                                             |
| Reference                                                                                      | Genome Build                              |                                                                          | Annotation DB                                                        | Comments                                                                                             |                                                                |                                                           |
| Human_v37p10_dbsnp135                                                                          | Human_GRCh                                | 37                                                                       | sg_grch37p10                                                         |                                                                                                    |                                                                |                                                           |
| Human_v37p10_MajorChr_dbsnp135                                                                 | Human_GRCh                                | 37                                                                       | sg_grch37p10                                                         |                                                                                                    |                                                                |                                                           |
| Human_v37p13                                                                                   | Human_GRCh                                | 37                                                                       | sg_grch37p10                                                         |                                                                                                    |                                                                |                                                           |
| Human_v37_3_dbsnp135_dna                                                                       | Human_GRCh                                | 37                                                                       | sg_v37_3_dbsnp135_human_o                                            | na                                                                                                   |                                                                |                                                           |
| C.elegans_ws170_dna                                                                            | reference::C.                             | elegans_ws170_dna                                                        | sg_ws170_c_elegans_dna                                               |                                                                                                    |                                                                |                                                           |
| :_elegans_WS226                                                                                | reference::c_                             | elegans_WS226                                                            | N/A                                                                  |                                                                                                    |                                                                |                                                           |
|                                                                                                |                                           |                                                                          |                                                                      |                                                                                                    |                                                                |                                                           |
|                                                                                                |                                           |                                                                          |                                                                      |                                                                                                    |                                                                |                                                           |
| adks                                                                                           |                                           |                                                                          |                                                                      |                                                                                                    |                                                                | Import Track                                              |
| acks<br>Track                                                                                  | Туре                                      | Genome Build                                                             | Default Que                                                          | ry Last Modified                                                                                     | Location                                                       | Import Track                                              |
| acks<br>Track<br>dbscsnv\1.0                                                                   | Type<br>dbscSNV                           | Genome Build<br>Human_GRCh3                                              | Default Que<br>37 No                                                 | ry Last Modified<br>06/08/16 08:30:19                                                                | Location<br>Tracks                                             | Import Track                                              |
| acks<br>Track<br>dbscsnv\1.0<br>dbsnp\dinvar_20160502.vcf                                      | Type<br>dbscSNV<br>dbSNP                  | Genome Build<br>Human_GRCh3<br>Human_GRCh3                               | Default Que<br>37 No<br>37 Yes                                       | ry Last Modified<br>06/08/16 08:30:19<br>05/23/16 15:11:24                                           | Location<br>Tracks<br>Tracks                                   | Import Track                                              |
| acks<br>Track<br>dbscsnv\1.0<br>dbsnp\clinvar_20160502.vcf<br>custom\dbSNP_b146                | Type<br>dbscSNV<br>dbSNP<br>VCF           | Genome Build<br>Human_GRCh3<br>Human_GRCh3<br>Human_GRCh3                | Default Que<br>37 No<br>37 Yes<br>37 No                              | ry Last Modified<br>06/08/16 08:30:19<br>05/23/16 15:11:24<br>02/09/16 11:30:54                      | Location<br>Tracks<br>Tracks<br>Human_v37p10_                  | Import Track<br>MajorChr_dbsnp.                           |
| acks<br>Track<br>dbscsnv\1.0<br>dbsnp\clinvar_20160502.vcf<br>custom\dbSNP_b146<br>dbNSFP\2.9  | Type<br>dbscSNV<br>dbSNP<br>VCF<br>dbNSFP | Genome Build<br>Human_GRCh3<br>Human_GRCh3<br>Human_GRCh3<br>Human_GRCh3 | Default Que<br>37 No<br>37 Yes<br>37 No<br>37 Yes                    | ry Last Modified<br>06/08/16 08:30:19<br>05/23/16 15:11:24<br>02/09/16 11:30:54<br>01/29/16 16:45:25 | Location<br>Tracks<br>Tracks<br>Human_v37p10_<br>Human_v37p10_ | <u>Import Track</u><br>MajorChr_dbsnp<br>MajorChr_dbsnp   |
| acks<br>Track<br>Ibscsnv\1.0<br>Ibsnp\clinvar_20160502.vcf<br>.ustom\dbSNP_b146<br>IbNSFP\2.9  | Type<br>dbscSNV<br>dbsNP<br>VCF<br>dbNSFP | Genome Build<br>Human_GRCh3<br>Human_GRCh3<br>Human_GRCh3                | Default Que<br>77 No<br>77 Yes<br>77 No<br>77 Yes<br>77 Yes          | ry Last Modified<br>06/08/16 08:30:19<br>05/23/16 15:11:24<br>02/09/16 11:30:54<br>01/29/16 16:45:25 | Location<br>Tracks<br>Tracks<br>Human_v37p10_<br>Human_v37p10_ | Import Track<br>MajorChr_dbsnp.<br>MajorChr_dbsnp.        |
| acks<br>Track<br>dbscsnv\1.0<br>dbsnp\dinvar_20160502.vcf<br>custom\dbSNP_b146<br>dbNSFP\2.9   | Type<br>dbscSNV<br>dbSNP<br>VCF<br>dbNSFP | Genome Build<br>Human_GRCh3<br>Human_GRCh3<br>Human_GRCh3                | Default Que<br>37 No<br>37 Yes<br>37 No<br>37 Yes<br>37 No<br>37 Yes | ry Last Modified<br>06/08/16 08:30:19<br>05/23/16 15:11:24<br>02/09/16 11:30:54<br>01/29/16 16:45:25 | Location<br>Tracks<br>Tracks<br>Human_v37p10_<br>Human_v37p10_ | Import Track<br>MajorChr_dbsnp.<br>MajorChr_dbsnp.        |
| acks<br>Track<br>dbscsnv\1.0<br>dbsnp\clinvar_20160502.vcf<br>custom\dbSNP_b146<br>dbNSFP\2.9  | Type<br>dbscSNV<br>dbSNP<br>VCF<br>dbNSFP | Genome Build<br>Human_GRCh3<br>Human_GRCh3<br>Human_GRCh3                | Default Que<br>77 No<br>77 Yes<br>77 No<br>77 Yes<br>77 Yes          | ry Last Modified<br>06/08/16 08:30:19<br>05/23/16 15:11:24<br>02/09/16 11:30:54<br>01/29/16 16:45:25 | Location<br>Tracks<br>Tracks<br>Human_v37p10_<br>Human_v37p10_ | <u>Import Track</u><br>MajorChr_dbsnp.<br>MajorChr_dbsnp. |
| acks<br>Track<br>dbscsnv\1.0<br>dbscnp\clinvar_20160502.vcf<br>custom\dbSNP_b146<br>dbNSFP\2.9 | Type<br>dbscSNV<br>dbSNP<br>VCF<br>dbNSFP | Genome Build<br>Human_GRCh3<br>Human_GRCh3<br>Human_GRCh3                | Default Que<br>37 No<br>37 Yes<br>37 No<br>37 Yes                    | ry Last Modified<br>06/08/16 08:30:19<br>05/23/16 15:11:24<br>02/09/16 11:30:54<br>01/29/16 16:45:25 | Location<br>Tracks<br>Tracks<br>Human_v37p10_<br>Human_v37p10_ | <u>Import Track</u><br>MajorChr_dbsnp.<br>MajorChr_dbsnp. |
| acks<br>Track<br>dbscsnv\1.0<br>dbsnp\clinvar_20160502.vcf<br>custom\dbSNP_b146<br>dbNSFP\2.9  | Type<br>dbscSNV<br>dbSNP<br>VCF<br>dbNSFP | Genome Build<br>Human_GRCh3<br>Human_GRCh3<br>Human_GRCh3                | Default Que<br>7 No<br>77 Yes<br>77 No<br>77 Yes                     | ry Last Modified<br>06/08/16 08:30:19<br>05/23/16 15:11:24<br>02/09/16 11:30:54<br>01/29/16 16:45:25 | Location<br>Tracks<br>Tracks<br>Human_v37p10_<br>Human_v37p10_ | Import Track<br>MajorChr_dbsnp.<br>MajorChr_dbsnp.        |
| acks<br>Track<br>dbscsnv\1.0<br>dbsnp\clinvar_20160502.vcf<br>custom\dbSNP_b146<br>dbNSFP\2.9  | Type<br>dbscSNV<br>dbSNP<br>VCF<br>dbNSFP | Genome Build<br>Human_GRCh3<br>Human_GRCh3<br>Human_GRCh3                | Default Que<br>7 No<br>7 Yes<br>7 No<br>7 Yes                        | ry Last Modified<br>06/08/16 08:30:19<br>05/23/16 15:11:24<br>02/09/16 11:30:54<br>01/29/16 16:45:25 | Location<br>Tracks<br>Tracks<br>Human_v37p10_<br>Human_v37p10_ | Import Track<br>MajorChr_dbsnp.<br>MajorChr_dbsnp.        |
| acks<br>Track<br>dbscsnv\1.0<br>dbsnp\clinvar_20160502.vcf<br>custom\dbSNP_b146<br>dbNSFP\2.9  | Type<br>dbscSNV<br>dbSNP<br>VCF<br>dbNSFP | Genome Build<br>Human_GRCh3<br>Human_GRCh3<br>Human_GRCh3                | Default Que<br>37 No<br>37 Yes<br>37 No<br>37 Yes                    | ry Last Modified<br>06/08/16 08:30:19<br>05/23/16 15:11:24<br>02/09/16 11:30:54<br>01/29/16 16:45:25 | Location<br>Tracks<br>Tracks<br>Human_v37p10_<br>Human_v37p10_ | Import Track<br>MajorChr_dbsnp.,<br>MajorChr_dbsnp.,      |

#### Click "Import Track" > "Custom Variant Track"

| eloaded References                                                                            |                                           |                                                                          |                                    |                                                          |                                                                                                  | Build Reference                                                 | Import Reference                                                                                          |
|-----------------------------------------------------------------------------------------------|-------------------------------------------|--------------------------------------------------------------------------|------------------------------------|----------------------------------------------------------|--------------------------------------------------------------------------------------------------|-----------------------------------------------------------------|----------------------------------------------------------------------------------------------------|
| Reference                                                                                     | Genome Build                              |                                                                          | Annotation DB                      |                                                          | Comments                                                                                         |                                                                 |                                                                                                    |
| Human_v37p10_dbsnp135                                                                         | Human_GRCh3                               | 37                                                                       | sg_grch37p10                       |                                                          |                                                                                                  |                                                                 |                                                                                                    |
| Human_v37p10_MajorChr_dbsnp135                                                                | Human_GRCh37 sg<br>Human_GRCh37 sg        |                                                                          | sg_grch37p10                       |                                                          |                                                                                                  |                                                                 |                                                                                                    |
| Human_v37p13                                                                                  |                                           |                                                                          | sg_grch37p10                       |                                                          |                                                                                                  |                                                                 |                                                                                                    |
| Human_v37_3_dbsnp135_dna                                                                      | Human_GRCh                                | Human_GRCh37 sg                                                          |                                    | 5_human_dna                                              |                                                                                                  |                                                                 |                                                                                                    |
| C.elegans_ws170_dna                                                                           | reference::C.elegans_ws170_dna sg         |                                                                          | sg_ws170_c_elegans                 | s_dna                                                    |                                                                                                  |                                                                 |                                                                                                    |
| _elegans_WS226                                                                                | reference::c_e                            | elegans_WS226                                                            | N/A                                |                                                          |                                                                                                  |                                                                 |                                                                                                    |
|                                                                                               |                                           |                                                                          |                                    |                                                          |                                                                                                  |                                                                 |                                                                                                    |
|                                                                                               |                                           |                                                                          |                                    |                                                          |                                                                                                  |                                                                 |                                                                                                    |
|                                                                                               |                                           |                                                                          |                                    |                                                          |                                                                                                  |                                                                 |                                                                                                    |
|                                                                                               |                                           |                                                                          |                                    |                                                          |                                                                                                  |                                                                 |                                                                                                    |
|                                                                                               |                                           |                                                                          |                                    |                                                          |                                                                                                  |                                                                 |                                                                                                    |
|                                                                                               |                                           |                                                                          |                                    |                                                          |                                                                                                  |                                                                 |                                                                                                    |
|                                                                                               |                                           |                                                                          |                                    |                                                          |                                                                                                  |                                                                 |                                                                                                    |
| acks                                                                                          |                                           |                                                                          |                                    |                                                          |                                                                                                  |                                                                 | Import Track >                                                                                            |
| acks<br>Track                                                                                 | Туре                                      | Genome Build                                                             | De                                 | efault Query L                                           | ast Modified                                                                                     | Location                                                        | Import Track ><br>dbSNP/Clinvar                                                                           |
| acks<br>Track<br>dbscsnv\1.0                                                                  | Type<br>dbscSNV                           | Genome Build<br>Human_GRCh3                                              | D4                                 | efault Query L                                           | ast Modified<br>16/08/16 08:30:19                                                                | Location<br>Tracks                                              | Import Track ><br>dbSNP/Clinvar<br>COSMIC                                                                 |
| acks<br>Track<br>Jbscsnv\1.0<br>Jbsnp\dinvar_20160502.vcf                                     | Type<br>dbscSNV<br>dbSNP                  | Genome Build<br>Human_GRCh3<br>Human_GRCh3                               | 2 Dr<br>7 Nr<br>7 Ye               | efault Query L<br>o C                                    | ast Modified<br>16/08/16 08:30:19<br>15/23/16 15:11:24                                           | Location<br>Tracks<br>Tracks                                    | Import Track ><br>dbSNP/Clinvar<br>COSMIC<br>dbNSEP                                                       |
| acks<br>Track<br>dbscsnv\1.0<br>dbsny\dinvar_20160502.vcf<br>custom\dbSNP_b146                | Type<br>dbscSNV<br>dbSNP<br>VCF           | Genome Build<br>Human_GRCh3<br>Human_GRCh3<br>Human_GRCh3                | 7 Ni<br>7 Ni<br>7 Ni               | efault Query L<br>o C<br>es C<br>o C                     | ast Modified<br>/6/08/16 08:30:19<br>/5/23/16 15:11:24<br>/2/09/16 11:30:54                      | Location<br>Tracks<br>Tracks<br>Human_v37p10_N                  | Import Track ><br>dbSNP/Clinvar<br>COSMIC<br>dbNSFP                                                       |
| acks<br>Track<br>dbscsnv\1.0<br>dbsnp\clinvar_20160502.vcf<br>uzstom/dbSNP_b146<br>dbNSFP\2.9 | Type<br>dbscSNV<br>dbSNP<br>VCF<br>dbNSFP | Genome Build<br>Human_GRCh3<br>Human_GRCh3<br>Human_GRCh3<br>Human_GRCh3 | Di<br>7 Ni<br>7 Ye<br>7 Ni<br>7 Ye | efault Query L<br>o (<br>es (<br>o (<br>es (             | ast Modified<br>16/08/16 08:30:19<br>15/23/16 15:11:24<br>12/09/16 11:30:54<br>1/29/16 16:45:25  | Location<br>Tracks<br>Tracks<br>Human_v37p10_N<br>Human_v1_0_1  | Import Track ><br>dbSNP/Clinvar<br>COSMIC<br>dbNSFP<br>dbscSNV                                            |
| acks<br>Track<br>dbscsnv\1.0<br>dbsnp\dinvar_20160502.vcf<br>custom\dbSNP_b146<br>dbNSFP\2.9  | Type<br>dbscSNV<br>dbSNP<br>VCF<br>dbNSFP | Genome Build<br>Human_GRCh3<br>Human_GRCh3<br>Human_GRCh3<br>Human_GRCh3 | Di<br>7 Ni<br>7 Ye<br>7 Ni<br>7 Ye | efault Query L<br>o (<br>es (<br>o (<br>es (             | ast Modified<br>16/08/16 08:30:19<br>15/23/16 15:11:24<br>12/09/16 11:30:54<br>1/29/16 16:45:25  | Location<br>Tracks<br>Tracks<br>Human_v37p10_N<br>Human_v1 10_1 | Import Track ><br>dbSNP/Clinvar<br>COSMIC<br>dbNSFP<br>dbscSNV                                            |
| acks<br>Track<br>dbscsnv\1.0<br>dbsnv\dinvar_20160502.vcf<br>custom\dbSNP_b146<br>dbNSFP\2.9  | Type<br>dbscSNV<br>dbSNP<br>VCF<br>dbNSFP | Genome Build<br>Human_GRCh3<br>Human_GRCh3<br>Human_GRCh3<br>Human_GRCh3 | Di<br>7 Ni<br>7 Ye<br>7 Ni<br>7 Ye | efault Query L<br>o (<br>es (<br>es (<br>es (            | ast Modified<br>16/08/16 08:30:19<br>15/23/16 15:11:24<br>12/09/16 11:30:54<br>11/29/16 16:45:25 | Location<br>Tracks<br>Tracks<br>Human_v37p10_N<br>Human_v2_10_N | Import Track ><br>dbSNP/Clinvar<br>COSMIC<br>dbNSFP<br>dbscSNV<br>Custom Variant Tra                      |
| acks<br>Track<br>dbscsnv\1.0<br>dbsnp\clinvar_20160502.vcf<br>custom\dbSNP_b146<br>dbNSFP\2.9 | Type<br>dbscSNV<br>dbSNP<br>VCF<br>dbNSFP | Genome Build<br>Human_GRCh3<br>Human_GRCh3<br>Human_GRCh3<br>Human_GRCh3 | D4<br>7 N4<br>7 Y2<br>7 N4<br>7 Y6 | efault Query L<br>o C<br>es C<br>o C<br>es C             | ast Modified<br>6/08/16 08:30:19<br>5/23/16 15:11:24<br>12/09/16 11:30:54<br>11/29/16 16:45:25   | Location<br>Tracks<br>Tracks<br>Human_v37p10_V<br>Human_v1 10_1 | Import Track ><br>dbSNP/Clinvar<br>COSMIC<br>dbNSFP<br>dbscSNV<br>Custom Variant Tra<br>Gene Annoation In |
| acks<br>Track<br>Ibscsnv\1.0<br>Ibscsnv\dnvar_20160502.vcf<br>custom\dbSNP_b146<br>IbNSFP\2.9 | Type<br>dbscSNV<br>dbSNP<br>VCF<br>dbNSFP | Genome Build<br>Human_GRCh3<br>Human_GRCh3<br>Human_GRCh3                | Da<br>7 Na<br>7 Ye<br>7 Na<br>7 Ye | efault Query L<br>o (<br>es (<br>es (<br>es (            | ast Modified<br>16/08/16 08:30:19<br>15/23/16 15:11:24<br>2/09/16 11:30:54<br>11/29/16 16:45:25  | Location<br>Tracks<br>Tracks<br>Human_v37p10_N<br>Human_v1 10_N | Import Track ><br>dbSNP/Clinvar<br>COSMIC<br>dbNSFP<br>dbscSNV<br>Custom Variant Tra<br>Gene Annoation Tr |
| acks<br>Track<br>Ibscsnv\1.0<br>Ibsny\clinvar_20160502.vcf<br>custom\dbSNP_b146<br>IbNSFP\2.9 | Type<br>dbscSNV<br>dbSNP<br>VCF<br>dbNSFP | Genome Build<br>Human_GRCh3<br>Human_GRCh3<br>Human_GRCh3                | Da<br>7 Ne<br>7 Ye<br>7 No<br>7 Ye | efault Query L<br>o (25)<br>o (25)<br>es (27)<br>es (27) | ast Modified<br>16/08/16 08:30:19<br>15/23/16 15:11:24<br>12/09/16 11:30:54<br>1/29/16 16:45:25  | Location<br>Tracks<br>Tracks<br>Human_v37p10_N<br>Human_v3_10_1 | Import Track ><br>dbSNP/Clinvar<br>COSMIC<br>dbNSFP<br>dbscSNV<br>Custom Variant Tra<br>Gene Annoation Tr |

Click "Add" to browse to and select the downloaded database file

| Figure 1 - Custom Variant Track |            |
|---------------------------------|------------|
|                                 | Add        |
|                                 | Remove     |
|                                 | Remove All |
| Group custom                    |            |
| Name                            |            |
| Genome Build 🗸                  |            |
|                                 | OK Cancel  |

Note: To import a custom database, database files should first be downloaded outside of Mutation Surveyor

Group can be renamed from Custom. Enter a name including version for the database track and select the appropriate genome build from the dropdown list. Then click "OK".

| 😑 Import track - Custom Variant Track | ×          |
|---------------------------------------|------------|
|                                       | Add        |
|                                       | Remove     |
|                                       | Remove All |
| Group custom                          |            |
| Name                                  |            |
| Genome Build                          |            |
|                                       | OK Cancel  |

Custom Database Import – Exome Variant Server used for example Choose how to handle all fields in the database. Highlight any field and choose "Skip", "Display Only", or "Display and Filtering".

| 😝 Column Properties Settin | g                  |                    |          |                            |                     |
|----------------------------|--------------------|--------------------|----------|----------------------------|---------------------|
|                            |                    |                    |          |                            | 1                   |
| Track Titles               | Preview            | Status             | Numeric  | Description                |                     |
| CHROM                      | 11                 | Chr                | String   | AN IDENTIFIER FROM THE     | Set as primary keys |
| POS                        | 93500              | Pos                | String   | THE REFERENCE POSITION     |                     |
| ID                         | rs377032113        | Display and Filter | String   | ID                         |                     |
| REF                        | С                  | Reference Allele   | String   | REFERENCE BASE(S)          |                     |
| ALT                        | т                  | Mutation Allele    | String   | NON-REFERENCE ALLELES      | String              |
| QUAL                       |                    | Display and Filter | Interger | PHRED-SCALED QUALITY       |                     |
| INDEL5                     |                    | Display and Filter | String   | FILTER "NEARBY 1000 GEN =  |                     |
| SVM                        |                    | Display and Filter | String   | FILTER "FAILED SVM-BASE    | Integer             |
| PASS                       |                    | Display and Filter | String   | FILTER PASS - THE VARIAN.  |                     |
| INFO_DBSNP                 | dbSNP_138          | Display only       | String   | INFO "DBSNP VERSION WH     | Decimal             |
| INFO_EA_AC                 | 1914,6686          | Display only       | String   | INFO "EUROPEAN AMERIC      |                     |
| INFO_AA_AC                 | 0,4180             | Display only       | String   | INFO "AFRICAN AMERICAN.    |                     |
| INFO_TAC                   | 1,9505             | Display only       | String   | INFO "TOTAL ALLELE COUN.   |                     |
| INFO_MAF_EA                | 0.0                | Display only       | Decimal  | INFO EA, RETRIVED FROM .   |                     |
| INFO_MAF_AA                | 0.1445             | Display only       | Decimal  | INFO AA, RETRIVED FROM .   |                     |
| INFO_MAF_ALL               | 0.0077             | Display only       | Decimal  | INFO ALL, RETRIVED FROM.   |                     |
| INFO_GTS                   | AA,AG,GG           | Display only       | String   | INFO "OBSERVED GENOTYP.    |                     |
| INFO_EA_GTC                | 0,74,4222          | Display only       | String   | INFO "EUROPEAN AMERIC      |                     |
| INFO_AA_GTC                | 0,7,2196           | Display only       | String   | INFO "AFRICAN AMERICAN.    |                     |
| INFO_GTC                   | 4,5,2978           | Display only       | String   | INFO "TOTAL GENOTYPE C     |                     |
| INFO_DP                    | 59                 | Display only       | Interger | INFO "AVERAGE SAMPLE R     |                     |
| INFO_AA                    | С                  | Display only       | String   | INFO "CHIMPALLELE"         |                     |
| INFO_FG                    | intergenic         | Display only       | String   | INFO "FUNCTIONGVS"         |                     |
| INFO_HGVS_CDNA_VAR         | NM_020185.3:c.22-4 | Display only       | String   | INFO "HGVS CODING DNA V. 👻 |                     |
| •                          |                    |                    |          | •                          |                     |

Custom Database Import – Exome Variant Server used for example After modifying the Import Settings as needed, click "Next" to begin import

| 😝 Column Properties Settin | g                  |                    |          |                            |                     |
|----------------------------|--------------------|--------------------|----------|----------------------------|---------------------|
|                            |                    |                    |          |                            |                     |
| Track Titles               | Preview            | Status             | Numeric  | Description                | Cat an arimony laws |
| CHROM                      | 11                 | Chr                | String   | AN IDENTIFIER FROM THE     | Set as primary keys |
| POS                        | 93500              | Pos                | String   | THE REFERENCE POSITION     |                     |
| ID                         | rs377032113        | Display and Filter | String   | ID                         |                     |
| REF                        | С                  | Reference Allele   | String   | REFERENCE BASE(S)          |                     |
| ALT                        | т                  | Mutation Allele    | String   | NON-REFERENCE ALLELES      | String              |
| QUAL                       |                    | Display and Filter | Interger | PHRED-SCALED QUALITY       |                     |
| INDEL5                     |                    | Display and Filter | String   | FILTER "NEARBY 1000 GEN =  |                     |
| SVM                        |                    | Display and Filter | String   | FILTER "FAILED SVM-BASE    | Integer             |
| PASS                       |                    | Display and Filter | String   | FILTER PASS - THE VARIAN.  |                     |
| INFO_DBSNP                 | dbSNP_138          | Display only       | String   | INFO "DBSNP VERSION WH     | Decimal             |
| INFO_EA_AC                 | 1914,6686          | Display only       | String   | INFO "EUROPEAN AMERIC      | -                   |
| INFO_AA_AC                 | 0,4180             | Display only       | String   | INFO "AFRICAN AMERICAN.    |                     |
| INFO_TAC                   | 1,9505             | Display only       | String   | INFO "TOTAL ALLELE COUN.   |                     |
| INFO_MAF_EA                | 0.0                | Display only       | Decimal  | INFO EA, RETRIVED FROM .   |                     |
| INFO_MAF_AA                | 0.1445             | Display only       | Decimal  | INFO AA, RETRIVED FROM .   |                     |
| INFO_MAF_ALL               | 0.0077             | Display only       | Decimal  | INFO ALL, RETRIVED FROM.   |                     |
| INFO_GTS                   | AA,AG,GG           | Display only       | String   | INFO "OBSERVED GENOTYP.    |                     |
| INFO_EA_GTC                | 0,74,4222          | Display only       | String   | INFO "EUROPEAN AMERIC      |                     |
| INFO_AA_GTC                | 0,7,2196           | Display only       | String   | INFO "AFRICAN AMERICAN.    |                     |
| INFO_GTC                   | 4,5,2978           | Display only       | String   | INFO "TOTAL GENOTYPE C     |                     |
| INFO_DP                    | 59                 | Display only       | Interger | INFO "AVERAGE SAMPLE R     |                     |
| INFO_AA                    | С                  | Display only       | String   | INFO "CHIMPALLELE"         |                     |
| INFO_FG                    | intergenic         | Display only       | String   | INFO "FUNCTIONGVS"         |                     |
| INFO_HGVS_CDNA_VAR         | NM_020185.3:c.22-4 | Display only       | String   | INFO "HGVS CODING DNA V. 👻 |                     |
| <                          |                    |                    |          | 4                          |                     |

Next>>

## **Querying Databases**

- Following import, each database can be queried for Mutation Surveyor projects.
- To automatically query a database for projects, right click the database and set "Default Query" value to "Yes"

| eloaded References                                                                                                    |                                                                                   |                                                                                                    |                                                |                                                                  |                                                                                                    | Build Re         | ference                                                                              | Import Refere                    |
|----------------------------------------------------------------------------------------------------|-----------------------------------------------------------------------------------|----------------------------------------------------------------------------------------------------|------------------------------------------------|------------------------------------------------------------------|----------------------------------------------------------------------------------------------------|------------------|--------------------------------------------------------------------------------------|----------------------------------|
| Reference                                                                                                    | Genome Build                                                                      |                                                                                                    | Annotation DB                                  |                                                                  | Comments                                                                                                    |                  |                                                                                      |                                  |
| Human_v37p10_dbsnp135                                                                                                    | Human_GRCh                                                                        | 37                                                                                                    | sg_grch37p10                                   |                                                                  |                                                                                                    |                  |                                                                                      |                                  |
|                                                                                                    |                                                                                   |                                                                                                    |                                                |                                                                  |                                                                                                    |                  |                                                                                      |                                  |
|                                                                                                    |                                                                                   |                                                                                                    |                                                |                                                                  |                                                                                                    |                  |                                                                                      |                                  |
|                                                                                                    |                                                                                   |                                                                                                    |                                                |                                                                  |                                                                                                    |                  |                                                                                      |                                  |
|                                                                                                    |                                                                                   |                                                                                                    |                                                |                                                                  |                                                                                                    |                  |                                                                                      |                                  |
|                                                                                                    |                                                                                   |                                                                                                    |                                                |                                                                  |                                                                                                    |                  |                                                                                      |                                  |
|                                                                                                    |                                                                                   |                                                                                                    |                                                |                                                                  |                                                                                                    |                  |                                                                                      |                                  |
|                                                                                                    |                                                                                   |                                                                                                    |                                                |                                                                  |                                                                                                    |                  |                                                                                      |                                  |
|                                                                                                    |                                                                                   |                                                                                                    |                                                |                                                                  |                                                                                                    |                  |                                                                                      |                                  |
|                                                                                                    |                                                                                   |                                                                                                    |                                                |                                                                  |                                                                                                    |                  |                                                                                      |                                  |
|                                                                                                    |                                                                                   |                                                                                                    |                                                |                                                                  |                                                                                                    |                  |                                                                                      |                                  |
|                                                                                                    |                                                                                   |                                                                                                    |                                                |                                                                  |                                                                                                    |                  |                                                                                      |                                  |
| arke                                                                                                    |                                                                                   |                                                                                                    |                                                |                                                                  |                                                                                                    |                  |                                                                                      | Import Track                     |
| adıs                                                                                                    |                                                                                   |                                                                                                    |                                                |                                                                  |                                                                                                    |                  |                                                                                      | Import Track                     |
| acks                                                                                                    | Туре                                                                              | Genome Build                                                                                                    |                                                | Default Query                                                    | Last Modified                                                                                                    | Locatio          | 'n                                                                                   | Import Track                     |
| acks<br>Track<br>ClinVar\142                                                                                                    | Type<br>dbSNP                                                                     | Genome Build<br>Human_GRCh3                                                                                           | 7                                              | Default Query<br>No                                              | Last Modified<br>Thursday, Decemb                                                                                                    | Locatio          | n<br>_v37p10_dbs                                                                     | Import Track                     |
| acks<br>Track<br>ClinVar \142<br>ClinVar \20160 119                                                                                                    | Type<br>dbSNP<br>dbSNP                                                            | Genome Build<br>Human_GRCh3<br>Human_GRCh3                                                                            | 7                                              | Default Query<br>No                                              | Last Modified<br>Thursday, Decemb                                                                                                    | Locatio          | n<br>_v37p10_dbs<br>v37p10_dbs                                                       | Import Track<br>mp 135<br>mp 135 |
| adıs<br>Track<br>ClinVar()142<br>ClinVar()20160119<br>ClinVar()144                                                                                                    | Type<br>dbSNP<br>dbSNP<br>dbSNP                                                   | Genome Build<br>Human_GRCh3<br>Human_GRCh3<br>Human_GRCh3                                                             | 7<br>7<br>7                                    | Default Query<br>No<br>Ye                                        | Last Modified<br>Thursday, Decemb                                                                                                    | Locatio          | n<br>_v37p10_dbs<br>v37p10_dbs                                                       | Import Track<br>np 135<br>np 135 |
| acks<br>Track<br>ClinVar\142<br>ClinVar\142<br>ClonVar\144<br>CosmicV\67                                                                                                    | Type<br>dbSNP<br>dbSNP<br>dbSNP<br>Cosmic                                         | Genome Build<br>Human_GRCh3<br>Human_GRCh3<br>Human_GRCh3                                                             | 7<br>7<br>7<br>7<br>7                          | Default Query<br>No<br>Ye<br>Ye<br>Ye<br>Set                     | Last Modified<br>Thursday, Decemb<br>2016/16 14:55:32<br>Default Query                                                                         | Locatio<br>Human | n<br>_v37p10_dbs<br>v37p10_dbs<br>v23p10_dbs<br>Yes                                  | Import Track                     |
| racks<br>Track<br>ClinVar\142<br>ClinVar\20160119<br>ClinVar\20160119<br>Cosmic\v67<br>custom\clinvar_00-latest                                                                         | Type<br>doSNP<br>doSNP<br>doSNP<br>cosmic<br>custom                               | Genome Build<br>Human_GRCh3<br>Human_GRCh3<br>Human_GRCh3<br>Human_GRCh3                                              | 7<br>7<br>7<br>7<br>7                          | Default Query<br>No<br>No<br>Ye<br>Ye<br>Set<br>No<br>Set        | Last Modified<br>Thursday, Decemb<br>Data (c) 14:55-39<br>Default Query<br>Genome Build                                                        | Locatio<br>Human | n<br>_v37p10_dbs<br>v37p10_dbs<br>V37p10_dbs<br>Yes<br>No                            | Import Track                     |
| acks<br>Track<br>ClinVar\142<br>ClinVar\20160119<br>ClinVar\20160119<br>ClinVar\144<br>Cosmic\v67<br>custom\clinvar_00-latest<br>dbNSFP\2-5_commercial                                  | Type<br>dbSNP<br>dbSNP<br>dbSNP<br>Cosmic<br>custom<br>dbNSFP                     | Genome Build<br>Human_GRCh3<br>Human_GRCh3<br>Human_GRCh3<br>Human_GRCh3<br>Human_GRCh3                               | 7<br>7<br>7<br>7<br>7<br>7                     | Default Query<br>No<br>Ye<br>Ye<br>Ye<br>Yes Del                 | Last Modified<br>Thursday, Decemb<br>Default Query<br>Genome Build<br>ete Track                                                                | Locatio<br>Human | n<br>_v37p10_dbs<br>v37p10_dbs<br>v23p10_dbs<br>Yes<br>No<br>v37p10_dbs              | Import Track                     |
| adks<br>Track<br>ClinVar\142<br>ClinVar\142<br>Comic\v67<br>Custom\clinVar_00-latest<br>dMSFPV-2-Sommercial<br>ESP\6500-V2-137                                                          | Type<br>dbSNP<br>dbSNP<br>Cosmic<br>custom<br>dbNSPP<br>EspVCF                    | Genome Build<br>Human_GRCh3<br>Human_GRCh3<br>Human_GRCh3<br>Human_GRCh3<br>Human_GRCh3<br>Human_GRCh3                | 7<br>7<br>7<br>7<br>7<br>7<br>7<br>7           | Default Query<br>No<br>Ye<br>Ye<br>No<br>Set<br>Yes<br>No<br>Del | Last Modified<br>Thursday, Decemb<br>Dollar (16 14: E1-32<br>Default Query<br>Genome Build<br>ete Track                                        | Locatio<br>Human | n<br>_v37p10_dbs<br>v37p10_dbs<br>v37p10_dbs<br>Ys<br>No<br>v37p10_dbs<br>v37p10_dbs | Import Track                     |
| acks<br>Track<br>ClinVar\142<br>ClinVar\20160119<br>ClinVar\20160119<br>ClinVar\144<br>Cosmic\v67<br>custom\clinvar_00-latest<br>db/SFP[2-5_commercial<br>ESP(5500-127)<br>ESP(5500.137 | Type<br>dbSNP<br>dbSNP<br>dbSNP<br>Cosmic<br>custom<br>dbNSFP<br>EspVCF<br>custom | Genome Build<br>Human_GRCh3<br>Human_GRCh3<br>Human_GRCh3<br>Human_GRCh3<br>Human_GRCh3<br>Human_GRCh3<br>Human_GRCh3 | 7<br>7<br>7<br>7<br>7<br>7<br>7<br>7<br>7<br>7 | Default Query<br>No<br>Ye<br>Ye<br>Yes Del<br>Yes Sho            | Last Modified<br>Thursday, Decemb<br>Difference and Decemb<br>Difference and Decemb<br>Default Query<br>Genome Build<br>ete Track<br>ww Detail | Locatio<br>Human | n<br>                                                                                | Import Track                     |

### **Querying Databases**

 Select Process / Query Reference Tracks to customize the displayed tracks within each project

| uman_GRCh37           |               |                       |
|-----------------------|---------------|-----------------------|
| rack                  | Information   | Location              |
| clinvar\20170801      | dbSNP         | Tracks                |
| clinvar\20171029      | dbSNP         | Tracks                |
| ✓ dbsnp\b150          | dbSNP         | Tracks                |
| UKDB\Artifact         | UserKnowledge | Tracks                |
| UKDB\False Positive   | UserKnowledge | Tracks                |
| ClinVar\20170501      | dbSNP         | Human_v37p10_dbsnp135 |
| Cosmic\68             | Cosmic        | Human_v37p10_dbsnp135 |
| dbNSFP\2.9_commercial | dbNSFP        | Human_v37p10_dbsnp135 |
| dbSNP\149             | dbSNP         | Human_v37p10_dbsnp135 |
| ExAC\0.3.1            | VCF           | Human_v37p10_dbsnp135 |
|                       |               |                       |
|                       |               |                       |
|                       |               |                       |
|                       |               |                       |
|                       |               |                       |
|                       |               |                       |
|                       |               |                       |
|                       |               |                       |
|                       |               |                       |
|                       |               |                       |
|                       |               |                       |
|                       |               |                       |
|                       |               |                       |

|              |                  | 47           | 412        | 1500      | 5                |        | 17           | 412              | 1500        | 0                |                | 47-         | 412                  |                       | 6            |        | 17.4     |
|--------------|------------------|--------------|------------|-----------|------------------|--------|--------------|------------------|-------------|------------------|----------------|-------------|----------------------|-----------------------|--------------|--------|----------|
| * 2016 abk   |                  | 10           | .+124<br>∀ | +300<br>I | а<br>1           | 2      | A.           | າ12'<br>ຄ        | +300<br>∀   | °∀               | 1              | ന:<br>ഉ     | .+124<br>∀           | <del>ເ</del> ວເວ<br>ຄ | °∀           | ¥      | ₩.4      |
| * 32266 sef  | l č              | ÷            | Ă          | ÷         | ÷                | č      | Ă            | Ğ                | Ă           | Ă                | ÷              | Ğ           | Ă                    | Ğ                     | Ă            | Ă      | Å        |
| *4-19-57.scf | č                | ÷            | Â          | ÷         | ÷                | Ŷ      | Â            | Ğ                | Â           | Â                | ÷              | Ğ           | Â                    | Ğ                     | Â            | Â      | Â        |
| *1-55-50 set | c                | т            | Δ          | т         | т                | *~     | Δ            | G                | Δ           | Δ                | т              | G           | Δ                    | G                     | Δ            | Δ      | Δ        |
| * 32266.scf  | č                | ÷            | Â          | ÷         | ÷                | ċ      | Â            | Ğ                | Â           | Â                | ÷              | Ğ           | Â                    | Ğ                     | Â            | Â      | Â        |
| -            |                  |              |            |           |                  | *      |              |                  |             |                  |                |             |                      |                       |              |        |          |
|              |                  |              |            |           |                  |        |              |                  |             |                  |                |             | 565                  | 5                     |              |        |          |
| *_2016.gbk   | S                |              |            | I.        |                  |        | Q            |                  |             | Ν                |                |             | Ē                    |                       |              | К      |          |
| 1-55-50.scf  | s                |              |            | 1         |                  |        | Q/X          |                  |             | Ν                |                |             | Е                    |                       |              | к      |          |
|              |                  |              |            |           |                  |        |              |                  |             |                  |                |             |                      |                       |              |        |          |
| clinvar      |                  |              |            |           |                  | Т      |              |                  | 1           |                  |                | 1           |                      |                       | 1            |        |          |
| dbsnp        | ·                |              |            |           |                  | 47     | .410         | 4504             | 4           |                  |                |             |                      |                       |              |        |          |
| Cosmic       | h                |              |            |           |                  | - 1/   | :412<br>\ \  | 4080             | 1           |                  |                |             |                      |                       |              |        |          |
| JENCED       | ŀ                |              |            |           |                  |        | - rs8        | 0356             | 5898        |                  |                |             |                      |                       |              |        |          |
| CONSEP       |                  |              |            |           |                  | - IN   | FO           | CLN              | HG\         | /S=N             | 1C 0           | 0001        | 7.10                 | ):a.4                 | 1245         | 861    | G>A      |
| EXAC         | L                |              |            |           |                  | IN     | FO           | CLN              | ALL         | E=1              |                |             |                      |                       |              |        |          |
|              |                  | •            |            |           |                  | IN     | FO_          | CLN              | SRC         | =.               |                |             |                      |                       |              |        |          |
| R>           | BRC              | A1           | Ampl       | ID 2      | 016              | FIN    | FO_          | CLN              | ORI         | GIN:             | GER            | RMLI        | NE                   |                       |              |        |          |
|              |                  |              |            |           | 22               | - IN   | FO_          | CLN              | SRC         | ID=.             |                |             |                      |                       |              |        |          |
| 4,000        | - <del>6</del> - | - <b>T</b> - | - 🛧 -      | -7-       | - <del>T</del> - |        | FO_          | CLN              | SIG=        | PA               | THO            | GEN         | IC P                 | ATH                   | IOG          | ENIC   | PATI     |
|              | JΛ               | À            | ~          | Α         | Λ                | IN     | FO_          | CLN              | DSD         | B=N              | /led@          | ien:        |                      | MN                    | ledG         | ien:(  | Drpha    |
| 2,000        | ¶√-1             | V-V          | ŢΫ         | 1-1       | 21               | 7 IN   | FO_          |                  | DDD         | BID:             | =C26           | /66         | /6:6(                | J437                  | 0.00         | 0///   | //6:0    |
|              | <u>k</u>         | <u> </u>     | χ          | <u> </u>  |                  |        |              |                  | DRIV        | ст v.<br>И= рі   | east.          | -ova        | rian                 | _can                  | cer\         | xzc_   | tamii    |
| S>           | 264              | 381_         | BRC        | A1_1      | L2B_             |        | FO_          |                  | ACC         | 31A<br>C=R0      | 2000           | 0031        | 007                  | .10 F                 |              | 191e : | 17559    |
|              | 80               |              |            |           |                  | 85     |              |                  |             |                  | 90             | Λ           |                      |                       |              | 95     |          |
| 2,000        | \$-₽             | <b>T</b> -   | - 🛧 -      | Ϋ́        | Τ                | - Yf - | - <b>A</b> - | G                | -A-         | <mark>A</mark> - | - <del>T</del> | f€t         | • - <mark>A</mark> - | - <del>G</del>        | - <u>A</u> - | - 🛧 -  | -A       |
| 1,000        | ₩.               | $- \wedge$   | -A         | 44        | $\uparrow$       |        | -A-          |                  | <i>{</i> -\ | A                | A              | l4          | A                    | -A-                   | Æ,           | A      | Aγ       |
|              | K                | ( )          | $\sim$     | ( )       | $\sim$           | $\sim$ | $\bigcirc$   | $\bigtriangleup$ | ( _         | (                | $\mathcal{A}$  | _)          | $\bigcirc$           | $\square$             | ( _          | _      |          |
| 2,000        | ),               |              |            |           |                  |        |              |                  |             |                  |                |             |                      |                       |              |        |          |
| 1.500        | )<br>            |              |            |           |                  | - 124  | 1            |                  |             |                  |                |             |                      |                       | ¦            |        |          |
| 1.000        |                  |              |            | <u>.</u>  |                  | 10     | 0<br>5       |                  |             |                  |                |             |                      |                       | į            |        |          |
| 500          | L.A              |              |            | <u> </u>  |                  | ſĨ     | · · · · ·    |                  |             |                  | la.            | k- <i>a</i> | ~                    |                       |              |        |          |
| 300          | 10               | S            | Δ          | 4         | $\cap$           | 10 0   | $\cap$       | $ \land $        | 1           | $\triangle$      | <u>لارم</u>    | $\sum$      | Π                    | Δ                     | ۸.           | Δ      | <u> </u> |
| - (          | 1.1.1            |              |            |           |                  | 1      |              |                  |             |                  |                |             |                      |                       |              |        |          |

### **Adjust Track Settings**

- Select the Tracks Settings icon on the GAD toolbar
- Click on the track name of interest
- Set filters based on track criteria
  - Check box next to "At least" and select the minimum number of criteria a variant must meet to pass filter
  - Specify required criteria
- Set filters based on track inclusion
  - Variants must first pass all other filters
  - Select to Show All variants, only variants Reported in track, or only variants Unreported in track

| 🛃 Variation Tracks Settings   |                                                                                                    |  |
|-------------------------------|----------------------------------------------------------------------------------------------------|--|
| Tracks                        | ClinVar\144                                                                                                    |  |
| G SNP<br>G G AbSNP<br>G G 146 | INFO_CLNORIGIN UNKNOWN GERMLINE OTHER UNIPARENTAL I Clinical Significance UNCERTAIN SIGNIFICANCE NOT PROVIDED BENIGN |  |
| Save Settings >               |                                                                                                    |  |

🤰 🔬 | 🍂 📑

• Open Report Display dialog for annotation display options

### **Report Display Settings**

- Select the information to be displayed for variant annotation
- After all selections have been made, click "OK" to return to the Variation Tracks Settings dialog

| 🗖 Display track name                                                                                                    |                                                                                                    |
|----------------------------------------------------------------------------------------------------|----------------------------------------------------------------------------------------------------|
| DBSNP VARIANT<br>INFO 'VARIANT NAMES FROM HGVS. T<br>INFO 'VARIANT ALLELES FROM REF OR<br>INFO 'VARIANT CLINICAL CHANELS''<br>INFO 'VARIANT CLINICAL CHANNEL IDS<br>INFO 'VARIANT CLINICAL SIGNIFICANCE<br>INFO 'VARIANT DISEASE DATABASE IO<br>INFO 'VARIANT DISEASE DATABASE<br>INFO 'VARIANT DISEASE NAME''<br>INFO 'VARIANT DISEASE NAME''<br>INFO 'VARIANT DISEASE NAME''<br>INFO 'VARIANT DISEASE NAME''<br>INFO 'VARIANT ACCESSION AND VERSI | THE ORDER OF THESE VARIANTS<br>ALT COLUMNS. 0 IS REF, 1 IS TH<br>IF THE FOLLOWING VALUES MAY<br><br>, 0 - UNCERTAIN SIGNIFICANCE,<br><br>IPROVIDED, NO_CRITERIA - NO 4<br>ONS''                                                                                                    |
|                                                                                                    | •                                                                                                    |
|                                                                                                    | Display track name DBSNP VARIANT INFO 'VARIANT NAMES FROM HGVS INFO 'VARIANT ALLELES FROM REF OR INFO 'VARIANT CLINICAL CHANELS' INFO 'VARIANT CLINICAL CHANNEL IDS INFO 'VARIANT CLINICAL SIGNIFICANCE INFO 'VARIANT DISEASE DATABASE ID' INFO 'VARIANT DISEASE NAME'' INFO 'VARIANT DISEASE NAME'' INFO 'VARIANT DISEASE NAME'' INFO 'VARIANT DISEASE NAME'' INFO 'VARIANT ACCESSION AND VERSI |

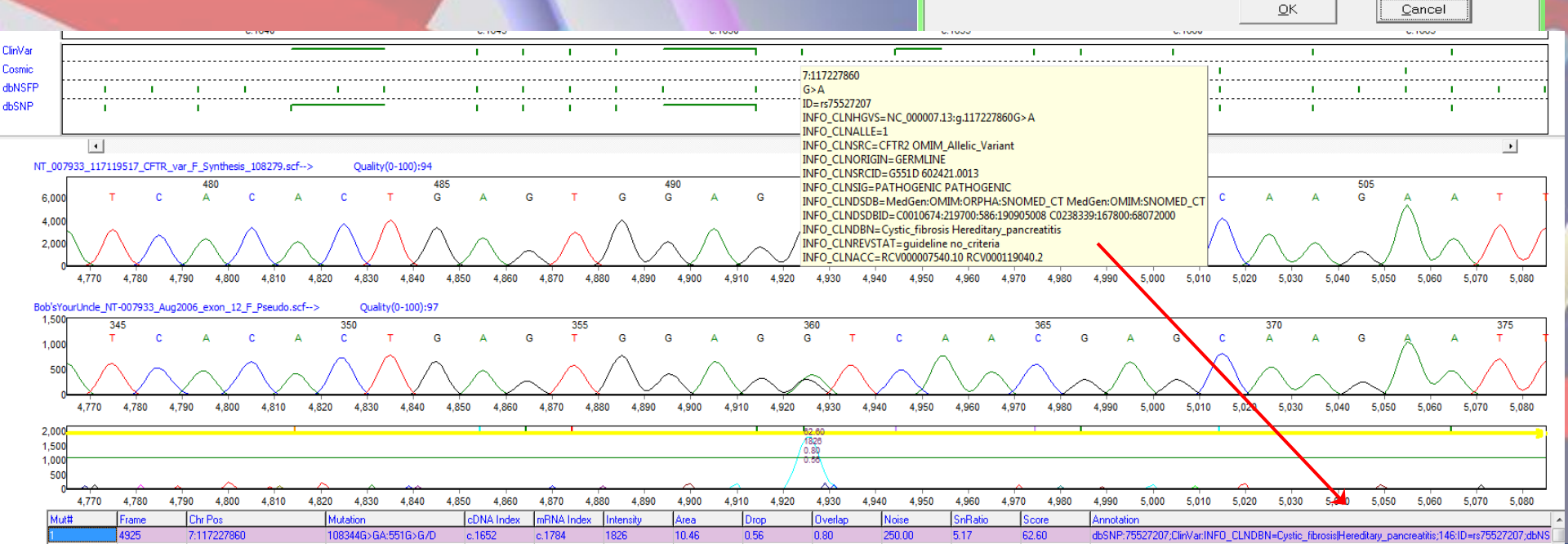